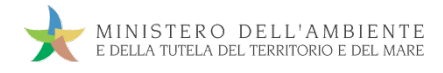

Sistema di controllo **SISTRI** della Tracciabilità dei Rifiuti

# GUIDA RAPIDA TRASPORTATORI

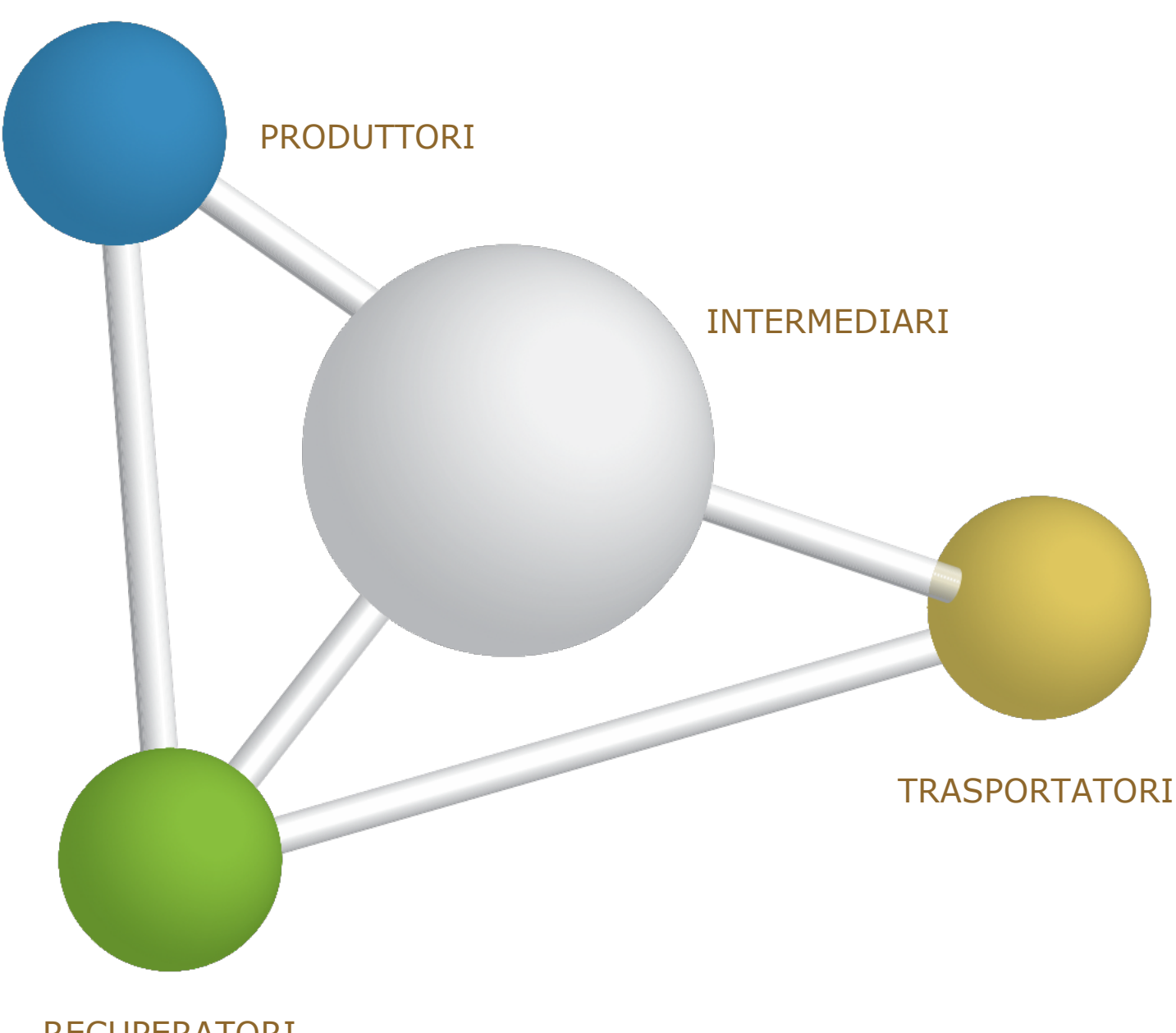

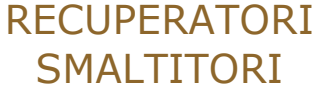

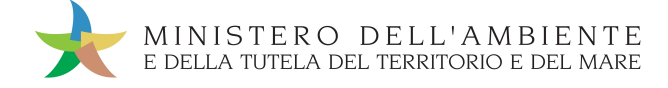

## SEMPLIFICAZIONI

Nell'attuale versione vengono introdotte le seguenti semplificazioni:

- a) Possibilità, per il Trasportatore, di firmare la presa in carico e le registrazioni cronologiche entro 10 giorni dal trasporto;
- b) Registrazioni cronologiche generate sempre in automatico dal SISTRI nel registro cronologico del Trasportatore;
- c) Possibilità, per il Trasportatore, di prendere in carico e/o consegnare il rifiuto senza la necessità di inserire il dispositivo USB veicolo nel computer del produttore e/o dell'impianto (utilizzando l'Area Conducente ad Accesso Pubblico ad inizio e fine giornata);
- d) Possibilità di indicare nella scheda SISTRI il volume di un rifiuto in alternativa al peso;
- e) Possibilità, per il Produttore, di scegliere se mantenere il peso verificato a destino dall'impianto o modificarlo in fase di associazione della scheda SISTRI al registro cronologico;
- f) Possibilità, per il Produttore, di effettuare la registrazione cronologica di scarico entro 10 giorni dalla data di presa in carico del Trasportatore;
- g) Possibilità, per il Destinatario, di effettuare e firmare la registrazione cronologica di carico entro 2 giorni dall'accettazione del rifiuto;
- h) Introduzione della causale "carico cumulativo rifiuti urbani" su registri cronologici dell'Impianto;
- i) Possibilità, per l'Intermediario, di compilare la scheda SISTRI per conto del Produttore;

#### Microraccolta:

- Semplificazioni nell'utilizzo del dispositivo USB veicolo (come anticipato nel precedente punto c);
- Semplificazioni per il Produttore (come anticipato nei precedenti punti d, e, f, i);
- Gestione dei casi particolari "tentata presa" e "carichi sopraggiunti durante il giro";
- Eliminazione dichiarazione tragitto;
- Implementazione "Comunicazione trasporto rifiuti" senza l'obbligo di indicare i seguenti dati:
  - Quantità o volume "presunto";
  - Numero colli e tipo imballaggio;
  - Nominativo conducente;
  - Targa mezzo di trasporto.

Le informazioni relative a ciascuna delle suddette semplificazioni, sono riportate, per ambito di competenza, nelle Guide Rapide e nei Casi d'Uso di riferimento.

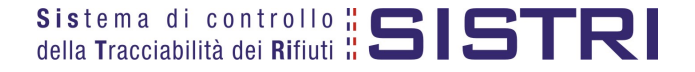

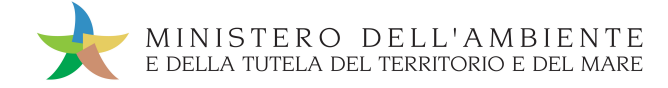

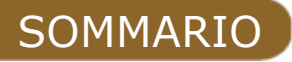

| COMPILARE UNA SCHEDA SISTRI                               | 7  |
|-----------------------------------------------------------|----|
| FIRMA DELLE REGISTRAZIONI CREATE IN AUTOMATICO DAL SISTRI | 13 |
| ANNULLARE UNA REGISTRAZIONE CRONOLOGICA                   | 15 |
| ANNULLARE UNA SCHEDA SISTRI                               | 17 |
| COMPILAZIONE CONTO TERZI                                  | 19 |
| SCHEDE IN BIANCO                                          | 24 |
| UTILIZZO SEMPLIFICATO DEL DISPOSITIVO USB VEICOLO         | 27 |
| UTILIZZO DELLA BLACK BOX                                  | 30 |

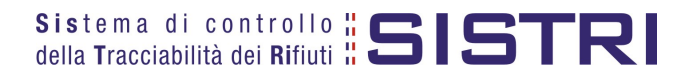

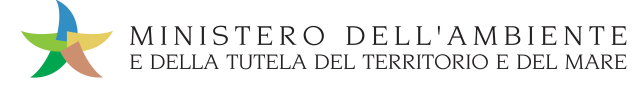

#### ACCESSO AL SISTEMA

Inserire il Dispositivo USB in un computer collegato a internet e attendere l'apertura della seguente maschera;

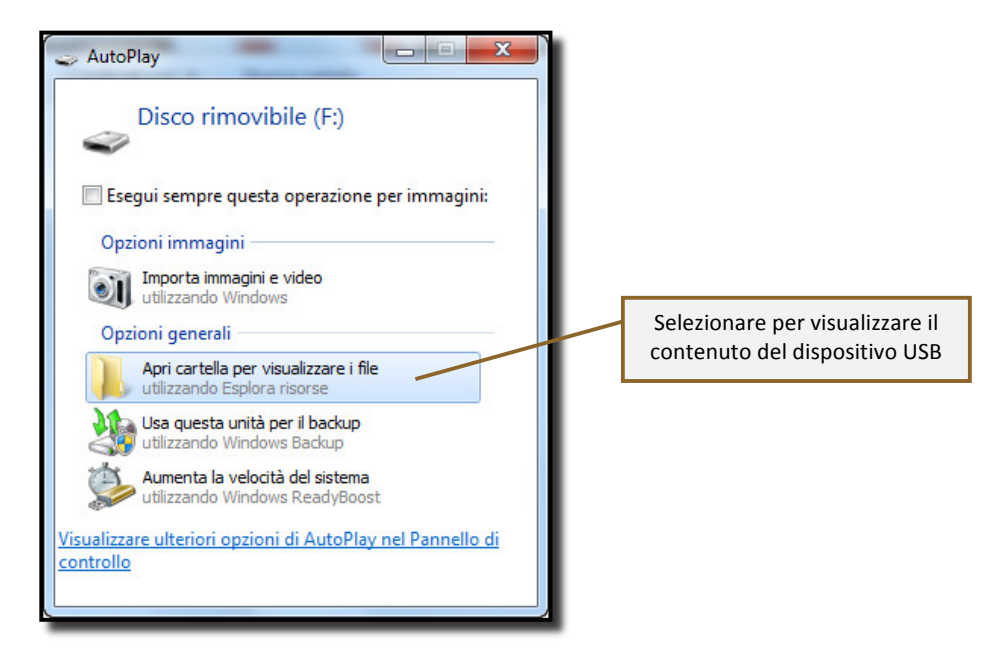

#### NOTA: <u>Nel caso in cui la finestra di AutoPlay (figura precedente) non compaia automaticamente è</u> necessario accedere ai contenuti del dispositivo USB collegato dalle risorse del computer.

Avviare l'applicazione "sistri\_windows" tramite doppio click;

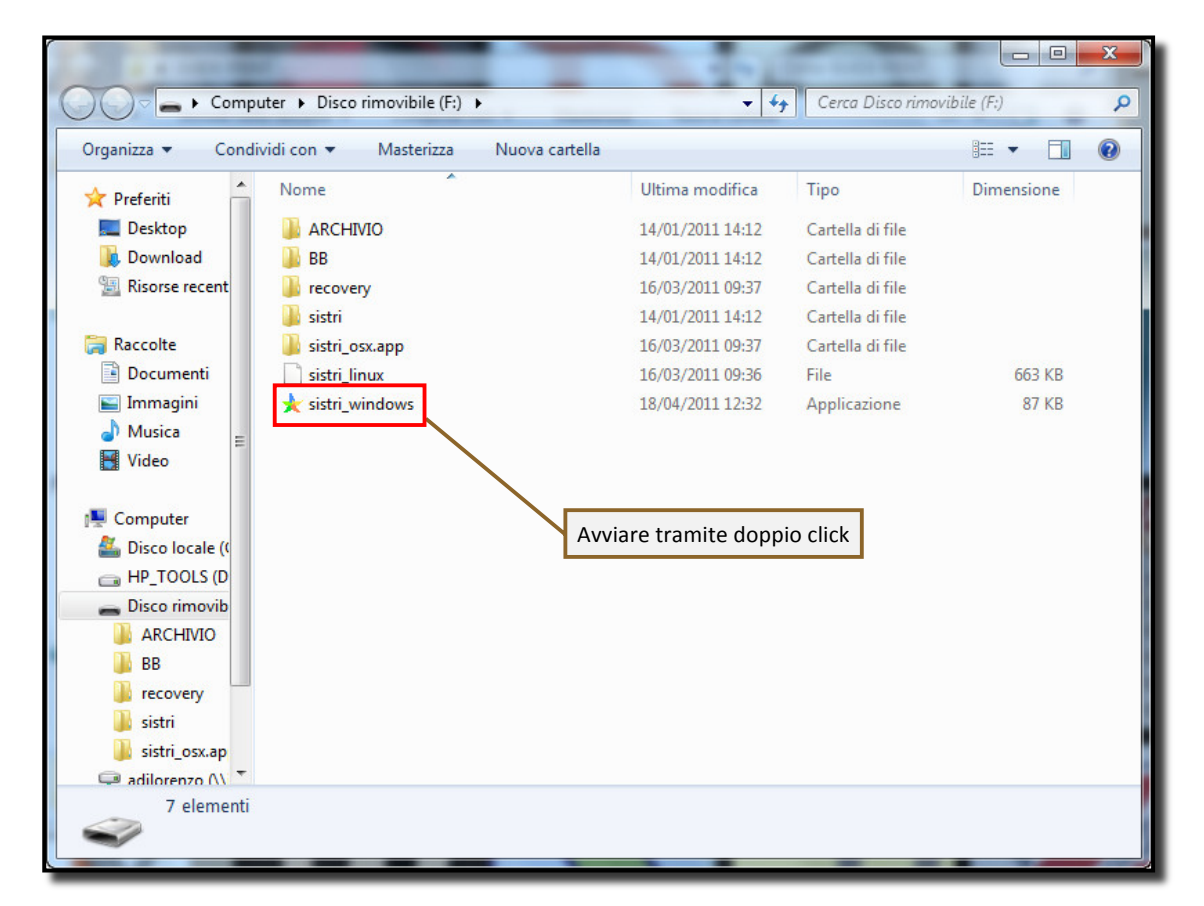

## sistema di controllo **SISTRI** della Tracciabilità dei Rifiuti

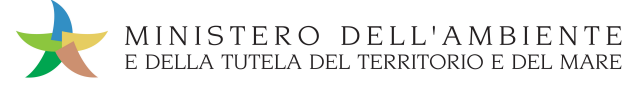

### Premere il tasto "Accedi al sistema" per accedere alla pagina principale;

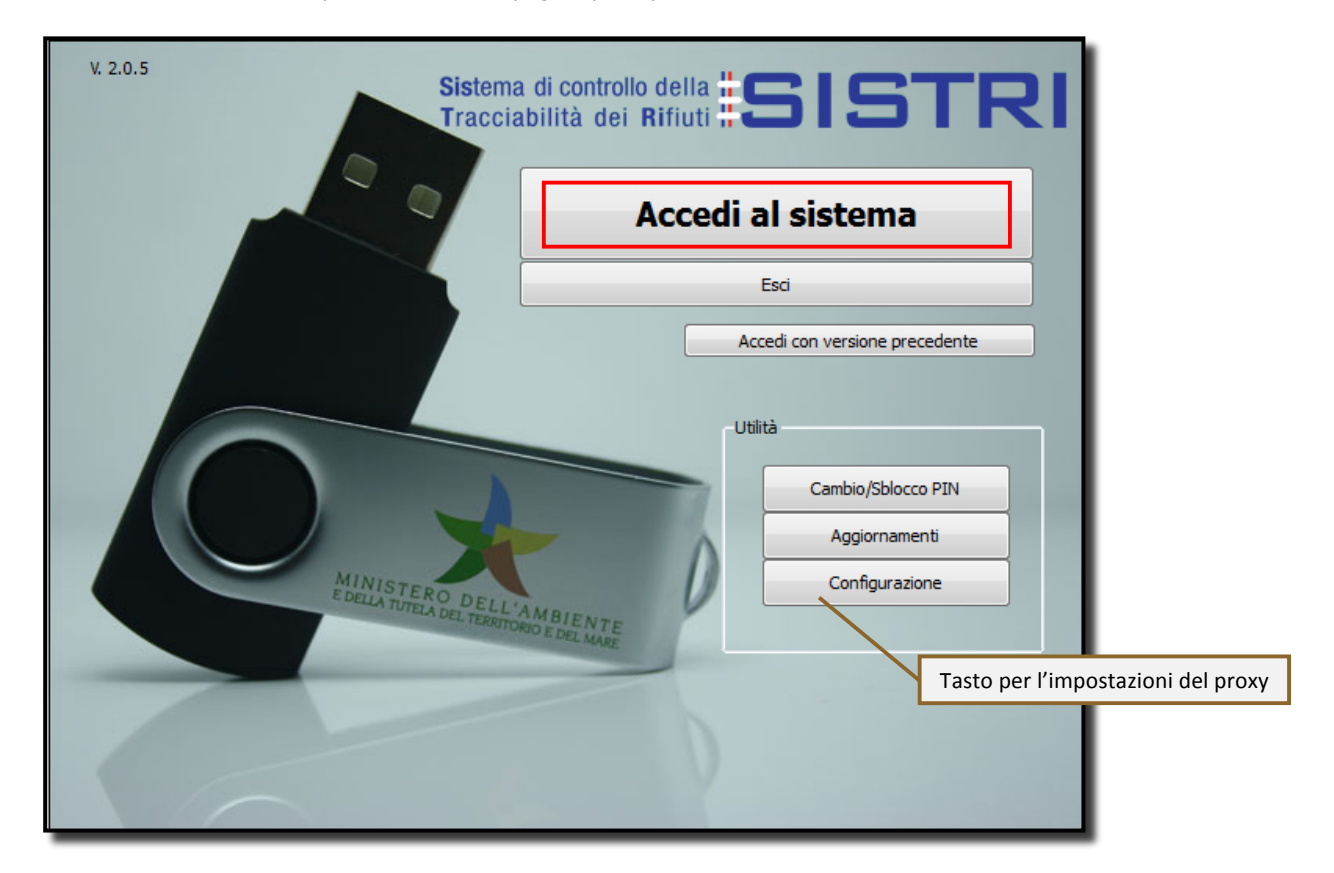

Selezionare l'icona con il lucchetto per l'inserimento diretto del PIN;

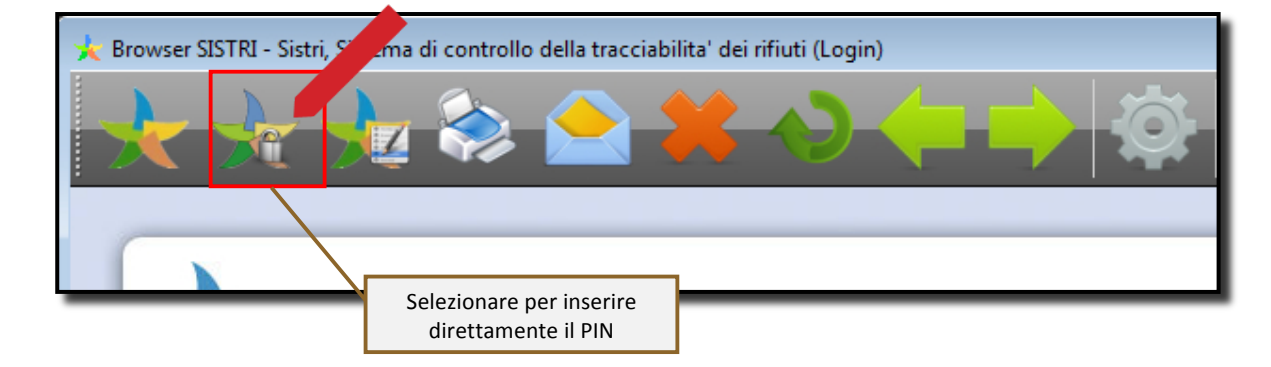

Digitare il PIN e premere il tasto "OK";

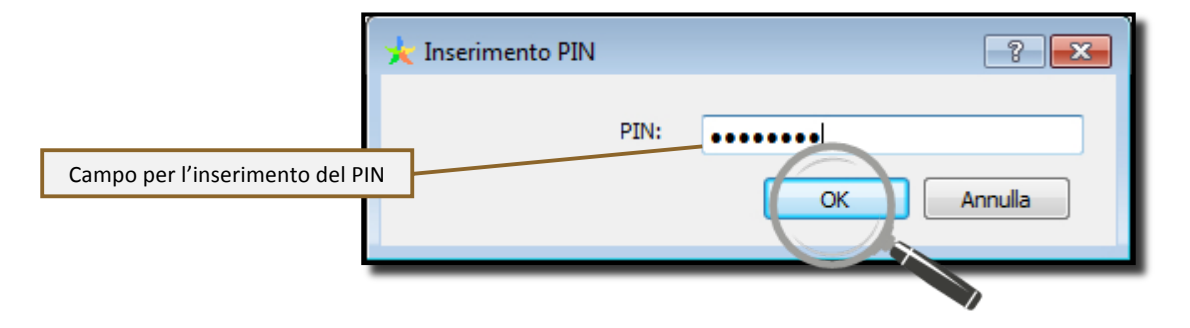

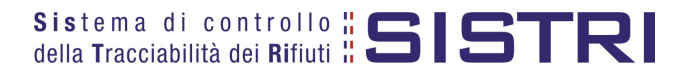

4

5

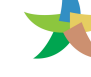

## Digitare User Name e Password negli appositi campi e premere il tasto "Login";

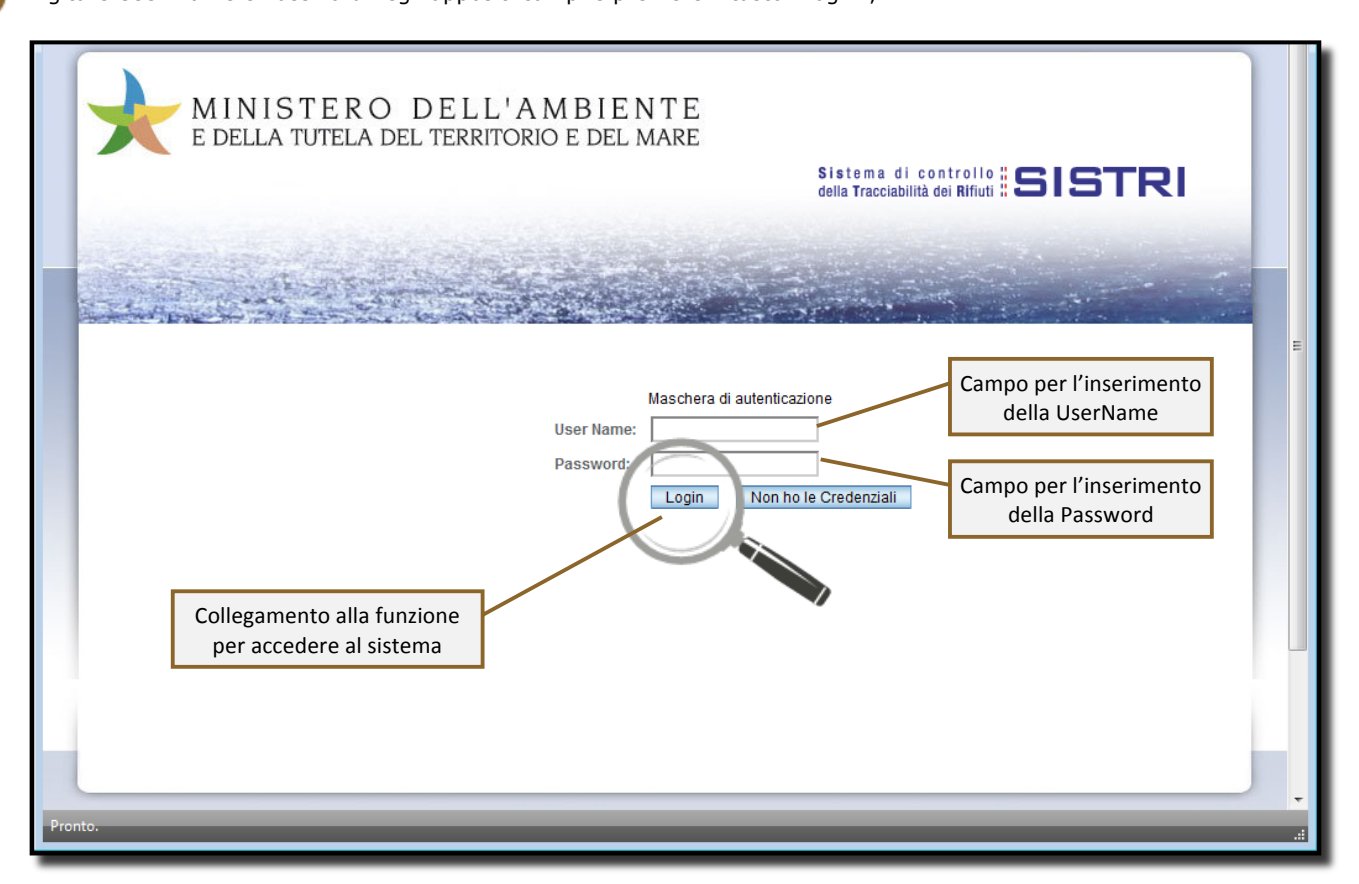

Selezionare infine il collegamento "Movimentazione".

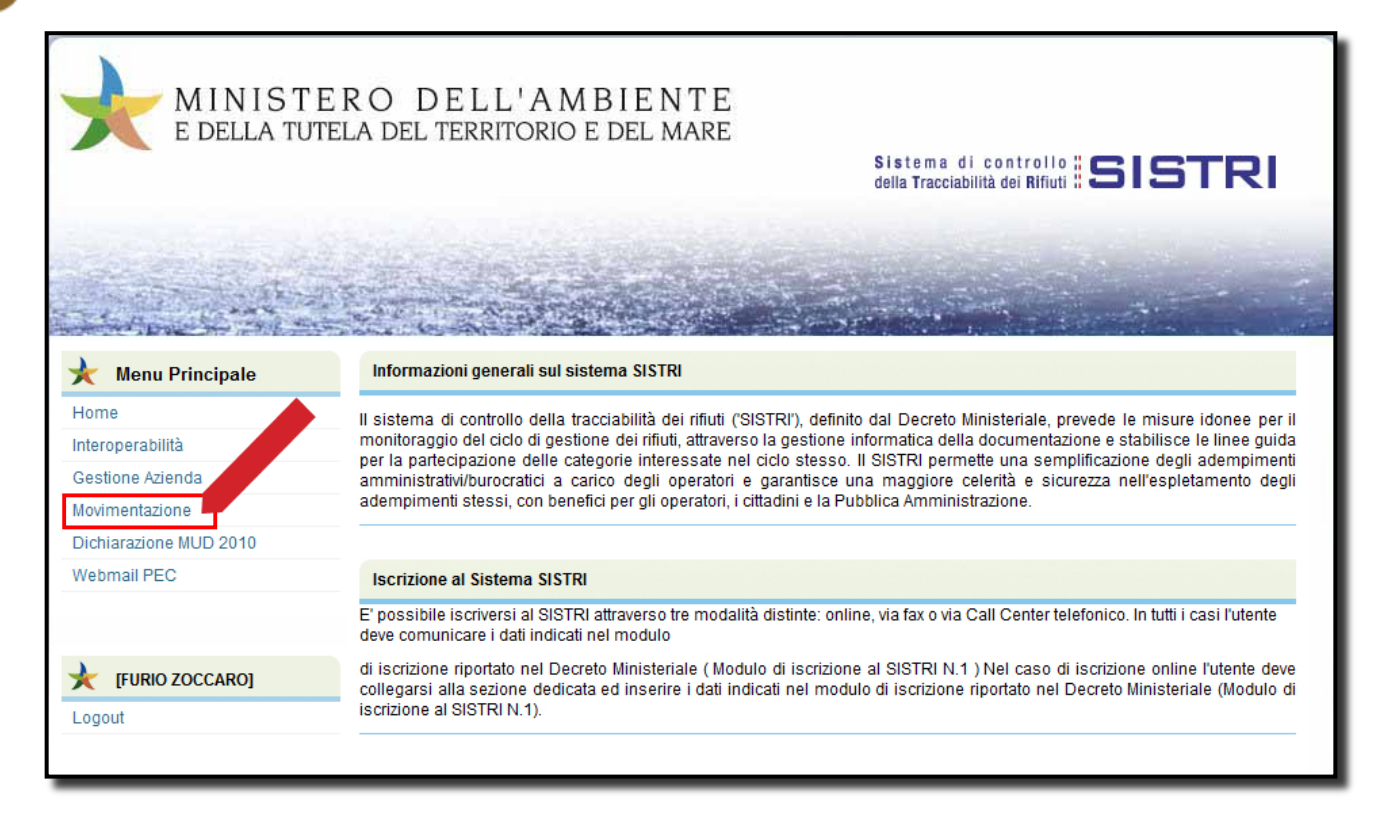

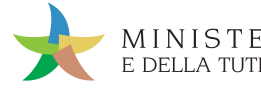

# COMPILARE UNA SCHEDA SISTRI

## Selezionare il collegamento "Compila Scheda SISTRI";

| Area Registro Cronologico           | Area Movimentazione                                                                                      |
|-------------------------------------|----------------------------------------------------------------------------------------------------|
| Visualizza Registri                 | Visualizza schede                                                                                        |
| Visualizza Registrazioni Da Firmare | Compila Scheda SISTRI<br>Comunicazione trasporto per microraccolta<br>Moduli in bianco per Schede SISTRI |
|                                     | Area Trasporti                                                                                           |
|                                     | Visualizza viaggi da pianificare<br>Visualizza viaggi pianificati                                        |

## Premere il tasto "Nuova scheda" per avviare il processo di compilazione guidata della Scheda SISTRI;

| Compila una schee | da                                                                                         |
|-------------------|--------------------------------------------------------------------------------------------|
| Operazioni        | Тіро                                                                                       |
| Nuova scheda      | TRASPORTATORI RIFIUTI SPECIALI                                                             |
| Nuovancheda       | SPORTATORI RIFIUTI SPECIALI PER MICRORACCOLTA (in caso di schede produttore già compilate) |
|                   |                                                                                            |

3

2

#### Selezionare la Scheda SISTRI compilata dal Produttore premendo il tasto "Seleziona" e procedere;

| Compilazione Guida           | ta Schede SISTF             | RI - Trasportator | e rifiuti s | pecia            | lli                        |           |                                      |                 | _             |
|------------------------------|-----------------------------|-------------------|-------------|------------------|----------------------------|-----------|--------------------------------------|-----------------|---------------|
| Schede Sistri<br>selezionate | Anagrafica<br>Trasportatore | Trasporto         | Intermediar | io / Co<br>deter | mmerciante senza<br>Izione | Consorzio | per il riciclaggio ed il<br>recupero | Annotazioni     | Riepilogo     |
| Annulla                      |                             |                   |             |                  |                            |           |                                      |                 | Avanti        |
| Nessuna scheda selezior      | nata                        |                   |             |                  |                            |           |                                      |                 |               |
| Schede compilate del Pro     | duttore                     |                   |             |                  |                            |           |                                      |                 |               |
|                              |                             |                   |             |                  |                            |           |                                      |                 |               |
| izioni ID - Se               | erie                        | Data              | CER         | Kg               | Produttore                 | Tra       | tta Destinatario                     |                 |               |
| Seleziona 00000              | 00005545-SISTRI             | 23/06/2011 17:04  | 13.02.04    | 250              | DEMO AZIENDA SPA MICI      | RO 1 1    | DEMO AZIENDA SP                      | A               |               |
| Troveto un olo de            | 2.                          | ·                 |             |                  |                            |           |                                      |                 |               |
|                              |                             |                   |             |                  |                            | * I camp  | i contrassegnati con u               | n asterisco sor | o obbligatori |
| Annulla                      |                             |                   |             |                  |                            | Tasto p   | per procedere                        |                 | Avanti        |

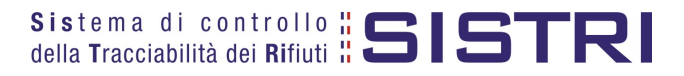

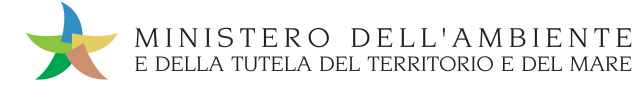

5

Il campo relativo alla "Persona Da Contattare" viene alimentato automaticamente dal sistema con i dati del delegato, tuttavia è possibile modificare tali informazioni e procedere tramite il tasto "Avanti";

| ulla Indietro Avan   da Agione Sociale o Denominazione: DEMO AZIENDA SPA MICRO 2   Codice Fiscale: DMZSMC45R25H501H   Codice ISTAT attivita: Rappresentante legale:   VERDI LUIGI VERDI LUIGI | Schede Sistri<br>selezionate                               | Anagrafica<br>Trasportatore | Trasporto | Intermediario / Commerciante senza<br>detenzione | Consorzio per il riciclaggio ed il<br>recupero | Annotazioni Riepilog |  |  |  |
|----------------------------------------------------------------------------------------------------|------------------------------------------------------------|-----------------------------|-----------|--------------------------------------------------|------------------------------------------------|----------------------|--|--|--|
| da                                                                                                    | ulla                                                       |                             | _         |                                                  |                                                | Indietro Avan        |  |  |  |
| Codice Fiscale: DMZSMC45R25H501H<br>Codice ISTAT attivita:<br>Rappresentante legale: VERDI LUIGI                                                                                              | da                                                         |                             | DENO      |                                                  |                                                |                      |  |  |  |
| Codice ISTAT attivita:<br>Rappresentante legale: VERDI LUIGI                                                                                                    | Ragione Sociale o                                          | Denominazione:              | DEMO /    | DEMO AZIENDA SPA MICRO 2                         |                                                |                      |  |  |  |
| Rappresentante legale: VERDI LUIGI                                                                                                    | Ragione Sociale o<br>Codice Fiscale:                       | Denominazione:              | DEMO      | C45R25H501H                                      |                                                |                      |  |  |  |
|                                                                                                    | Ragione Sociale o<br>Codice Fiscale:<br>Codice ISTAT attiv | Denominazione:<br>ita:      | DMZSM     | azienda spa micro 2<br>IC45R25H501H              |                                                |                      |  |  |  |

| ersona da contattare |                                                            |
|----------------------|------------------------------------------------------------|
| * Cognome:           | VERDI                                                      |
| * Nome:              | LUIGI                                                      |
| Telefono:            |                                                            |
| Email:               |                                                            |
|                      | * I campi contrassegnati con un asterisco sono obblicatori |
| nnulla               | Indietre                                                   |
|                      | Tasto per procedere                                        |

Selezionare il tipo di trasporto (Es. Gomma, Treno, Nave), digitare il nome del conducente, pianificare la data di presa in carico del rifiuto presso il Produttore e selezionare la targa del mezzo di trasporto che si intende utilizzare dal menù a tendina;

| Schede Sistri<br>selezionate                 | Anagrafica<br>Trasportatore          | Trasporto | Intermediario / Cor<br>deten: | nmerciante senza<br>zione | a Consorzio per il<br>recup           | riciclaggio ed il<br>pero | Annotazioni Riepilogo |
|----------------------------------------------|--------------------------------------|-----------|-------------------------------|---------------------------|---------------------------------------|---------------------------|-----------------------|
| Annulla<br>ettagli Trasporto                 |                                      |           | Mer                           | ù a tendina<br>del tipo d | per l' indicazion<br>i trasporto      | e                         | Indietro Avanti       |
| * Tipo trasporto:                            |                                      | GOM       |                               | Campo<br>e de             | o per l'inserimen<br>l coanome del co | to del nome<br>onducente  |                       |
| * Conducente:<br>* Data (pianificata):       |                                      |           |                               |                           | Funzione calend<br>tramite            | ario attivabile<br>click  |                       |
| Annotazioni (max. 20<br>* Selezionare un mez | 000 caratteri):<br>zzo di trasporto: | LD0       | 07RM 👤                        | Menù a                    | a tendina per la                      | selezione                 |                       |
|                                              |                                      | Nessu     | n rimorchio disponibi         | e                         |                                       | rtrasporto                |                       |
| Annulla                                      |                                      |           |                               |                           | * I campi contr                       | assegnati con un a        | Indiet - Avanti       |

sistema di controllo **SISTRI** della Tracciabilità dei Rifiuti

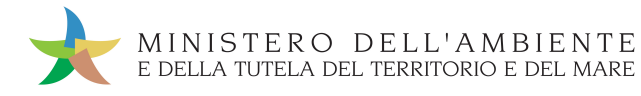

#### NOTA: <u>Compilare le sezioni relative a "Intermediario/Commerciante senza detenzione" e "Consorzio per il</u> <u>riciclaggio ed il recupero" se necessario.</u>

Giunti alla fase di "Riepilogo", occorre salvare la Scheda SISTRI tramite il tasto "Salva";

| Schede Sistri<br>selezionate                               | Anagrafica<br>Trasportatore            | Trasporto  | Intermediario / Commerciante senz<br>detenzione | za Consorzio pe<br>rec | r il riciclaggio ed il<br>cupero | Annotazioni | Riepilogo |
|------------------------------------------------------------|----------------------------------------|------------|-------------------------------------------------|------------------------|----------------------------------|-------------|-----------|
| ulla                                                       |                                        | ILIL       |                                                 | ][                     |                                  | Indietr     | Salva     |
|                                                            |                                        |            |                                                 |                        |                                  |             |           |
| pilazione Area Mo                                          | ovimentazione T                        | rasportato | re                                              |                        |                                  |             |           |
| pilazione Area Mo<br>one 1 - Identificat<br>de Selezionate | ovimentazione T<br>tivo scheda         | rasportato | re                                              |                        |                                  |             |           |
| pilazione Area Mo<br>one 1 - Identificat<br>de Selezionate | ovimentazione T<br>tivo scheda<br>Data | rasportato | re<br>Ka Produttore                             | Destinatario           |                                  |             |           |

Dopo aver salvato la Scheda SISTRI è necessario pianificare il viaggio tramite le due funzionalità di pianificazione automatica, premendo il tasto "Geolocalizzazione origine e destinazione tratta", e di pianificazione manuale, tramite il tasto "Accesso alla mappa", prima di poter procedere con la firma;

|                               | Scher                             | da salvata                          |                                     |
|-------------------------------|-----------------------------------|-------------------------------------|-------------------------------------|
| rea Movimentazione Produttore | Area Movimentazione Trasportatore | Area Movimentazione Destinatari     | 0                                   |
| Tratta 1                      |                                   |                                     | < Precedente Successivo >           |
|                               | Geolo                             | calizzazione origine e destinazione | Accesso alla mappa Modifica Elimina |
| ezione 1 - Identificativo sch | eda                               | \                                   |                                     |
| Numero identificativo:        | 0000001061769                     |                                     |                                     |
| Serie:                        | SISTRI                            |                                     |                                     |
| Data:                         | 13/10/2011 14:44                  |                                     | asti ner l'attivazione delle due    |
| CER:                          | 13.02.08*                         | fi                                  | unzionalità di pianificazione del   |
| Quantità (Kg):                | 500                               |                                     | percorso                            |
| ezione 2 - Sezione Anagrafi   | ca Trasportatore Rifiuti Speciali |                                     |                                     |

6

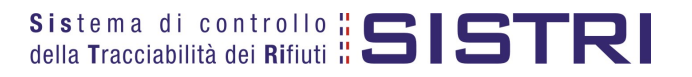

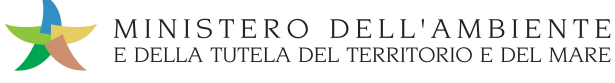

Tramite il tasto "Accesso alla mappa" si visualizzano le tappe iniziale e finale del percorso, premendo il tasto "Calcola percorso" viene calcolato il percorso più breve tra le due tappe;

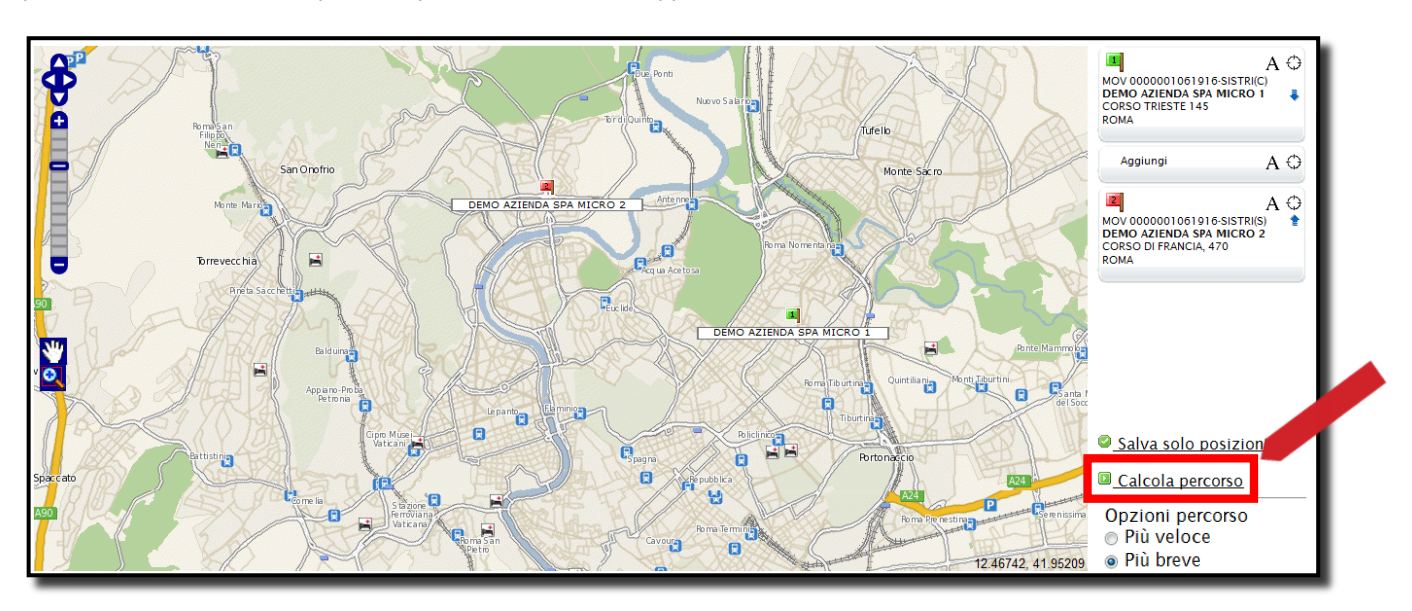

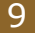

#### Per accettare il percorso calcolato premere il tasto "Approva percorso";

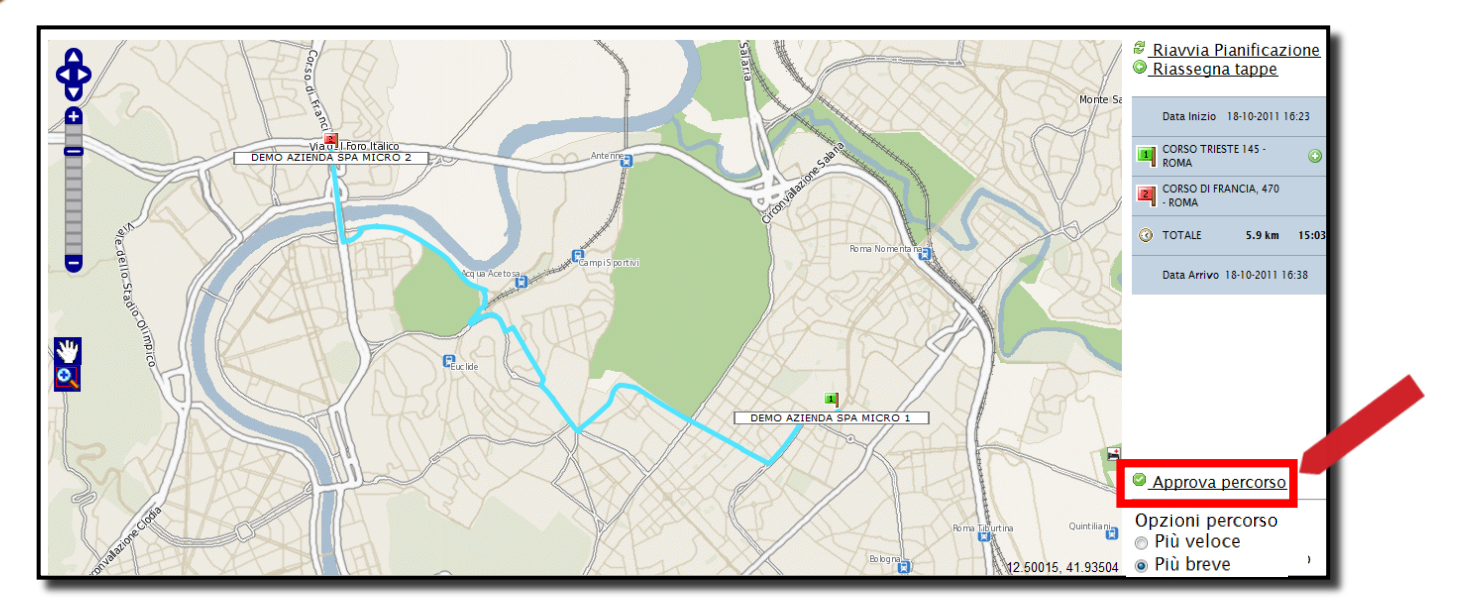

10 Terminata la pianificazione del viaggio occorre tornare all'elenco delle schede selezionando il collegamento "Vai alla lista schede";

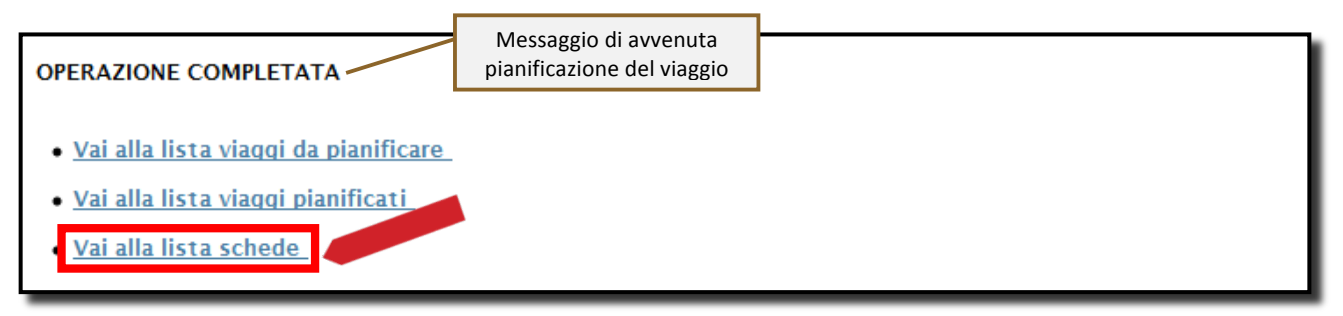

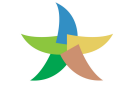

## È possibile modificare una Scheda SISTRI salvata utilizzando l'apposito tasto "Modifica";

| Area Movimentazione Produttore                        | Area Movimentazione Trasportatore | Area Movimentazione Destinatario    |
|-------------------------------------------------------|-----------------------------------|-------------------------------------|
| Tratta 1                                              |                                   | < Precedente Successivo >           |
| Questa scheda non è firmata.<br>Vuoi firmarla adesso? | Firma                             | Accesso alla mappa Modifica Elimina |
| Sezione 1 - Identificativo sch                        | eda                               |                                     |

12

13

11

Per avviare il processo di firma di una Scheda SISTRI con stato Trasportatore in "BOZZA" (segnalato dal quadratino giallo) è necessario cliccare sul codice della scheda interessata;

| ID - Serie                       | Data<br>emissione                             | CER       | Kg  | Produttore | Traspor    | tatore                | Destinatario                   | Esito    |  |
|----------------------------------|-----------------------------------------------|-----------|-----|------------|------------|-----------------------|--------------------------------|----------|--|
| 0000001148946-SISTRI             | 20/10/2011<br>10:25                           | 13.02.08* | 250 | S.P.A.     | Tratta 1 — | _                     |                                | -        |  |
| 0000001147120-SISTRI             | 15/09/2011<br>16:30                           | 20.01.21* | 22  | S.P.A.     | Tratta 1   | E S.R.L.              |                                | •        |  |
| 0000001147119-SIST               | 09/2011<br>16:24                              | 20.01.21* | 22  | S.P.A.     | Tratta 1   | S.R.L.                |                                | ٠        |  |
| 00000011471. SISTRI              | 15/09/2011<br>16:16                           | 12.01.16* | 1   | S.P.A.     | Tratta 1   | S.R.L.                | -                              | -        |  |
| rovati 33 risultati, mostrati ir | n elenco dal 11 a                             | 1 20.     |     |            |            | · · · · · ·           |                                |          |  |
| Primo] [Prec.] 1 • 2 •           | Primo] [Prec.] 1 • 2 • 3 • 4 [Succ.] [Ultimo] |           |     |            |            |                       |                                |          |  |
| Legenda stati scheda SI          | STRI                                          |           |     |            |            | Legenda               | esito trasporto                |          |  |
| firmata 🛑 bozza 📕 an             | nullata                                       |           |     |            | accettato  | accettato parzialment | te 🦲 verifica analitica 🦱 resp | into 🦱 a |  |

#### Selezionare "Area Movimentazione Trasportatore" e premere il tasto "Firma";

| Area Movimentazione Produttore                        | Area Movimentazione Trasportatore | Area Movimentazione Destinatario    |
|-------------------------------------------------------|-----------------------------------|-------------------------------------|
| Tratta 1                                              |                                   | < Precedente Successivo >           |
| Questa scheda non è firmata.<br>Vuoi firmarla adesso? | Firma                             | Accesso alla mappa Modifica Elimina |
| Sezione 1 - Identificativo sch                        | eda                               |                                     |
|                                                       |                                   |                                     |

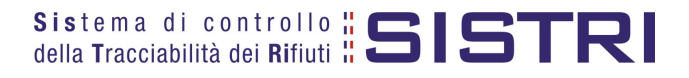

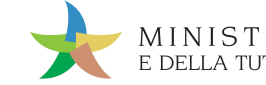

### Validare il processo di firma tramite il tasto "Sì";

| Area Movimentazione Produttore Area Movimen                                                            | tazione Trasportatore | Area Movimentazione Destinatario    |
|----------------------------------------------------------------------------------------------------|-----------------------|-------------------------------------|
| Tratta 1                                                                                               |                       | < Precedente Successivo >           |
| Sei sicuro di voler firmare la scheda?<br>Visualizza scheda (dati non validi ai fini del<br>trasporto) | No Si                 | Accesso alla mappa Modifica Elimina |

15 Digitare il PIN, premere il tasto "Firma" e attendere il messaggio "La scheda è stata firmata correttamente".

|                                  | Avviso                           | ×                             |                                        |
|----------------------------------|----------------------------------|-------------------------------|----------------------------------------|
|                                  | Inserire il PIN                  | •                             |                                        |
|                                  | Ar                               | nnulla Firma                  |                                        |
|                                  | La scheda è stata                | firmata correttamente         |                                        |
| Area Movimentazione Produttore A | rea Movimentazione Trasportatore | Area Movimentazione Destinata | ario                                   |
| Tratta 1                         |                                  |                               | < Precedente Successivo >              |
|                                  |                                  | Associa Registra              | azione Modifica Annulla Scarica Scheda |

NOTA: <u>Nel caso di una Scheda SISTRI firmata, è possibile modificare, tramite il tasto "Modifica", solo i</u> <u>campi relativi a: Conducente, Mezzo di trasporto, Data di presa in carico e Annotazioni.</u>

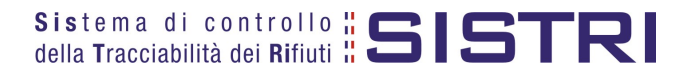

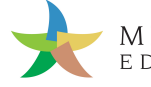

# FIRMA DELLE REGISTRAZIONI CREATE IN AUTOMATICO DAL SISTRI

- 1
- Selezionare il collegamento "Visualizza Registrazioni Da Firmare";

| Area Registro Cronologico<br>Visualizza Registri<br>Visualizza Registrazioni Da Firmare | Area Movimentazione<br>Visualizza schede<br>Compila Scheda SISTRI<br>Compila Scheda SISTRI per conto terzi<br>Comunicazione trasporto per microraccolta<br>Moduli in bianco per Schede SISTRI |
|-----------------------------------------------------------------------------------------|----------------------------------------------------------------------------------------------------|
|                                                                                         | Area Trasporti<br>Visualizza viaggi da pianificare<br>Visualizza viaggi pianificati                                                                                                    |

#### 2

3

Aprire la registrazione da firmare (in stato non firmata) cliccando sul codice dellla registrazione interessata;

| Lista delle registrazioni cronologiche - In attesa di firma |                         |                      |                                |               |           |                     |                   |                     |  |
|-------------------------------------------------------------|-------------------------|----------------------|--------------------------------|---------------|-----------|---------------------|-------------------|---------------------|--|
|                                                             |                         |                      |                                |               |           |                     |                   |                     |  |
| Codice                                                      | Data creazione 🖡        | Stato                | CER                            | Quantità (Kn) |           | Tipologia           |                   | Note                |  |
| R.2011.0000000026                                           | 15/11/2011 18:41        | GENERATA DAL SISTE   | Registra                       | zione di SCA  | RICO      | TATORI RIFII        | ITL SPECIALI      | Registrazione di s  |  |
| R.2011.0000000025                                           | 15/11/2011 18:40        | GENERATA DAL SISTE   | creata i                       | n automatic   | o dal     | TATORI RIFIL        | JTI SPECIALI      | [Registrazione di c |  |
| R.2011.0000000024                                           | 15/11/2011 18:36        | GENERATA DAL SISTE   | SISTRI TATORI RIFIUTI SPECIALI |               |           | [Registrazione di s |                   |                     |  |
| R.2011.000000023                                            | 15/1 2011 17:58         | GENERATA DAL SISTE   |                                |               |           | TATORI RIFIL        | JTI SPECIALI      | Registrazione di c  |  |
| R.2011.0000000022                                           | 11/2011 16:40           | GENERATA DAL SISTEMA | 10.01.04*                      | 12            | TRASPOR   | TATORI RIFIL        | JTI SPECIALI      | [Registrazione di s |  |
| R.2011.00000                                                | 15/11/2011 16:40        | GENERATA DAL SISTEMA | 10.01.04*                      | Registraz     | ione di O | CARICO              | <b>THSPECIALI</b> | [Registrazione di c |  |
| MP.000000785078                                             | 18/10/2011 16:27        | NON FIRMATA          | 10.01.04*                      | creata in     | automa    | tico dal            | TI SPECIALI       | fff                 |  |
| R.2011.0000000017                                           | 09/08/2011 17:14        | GENERATA DAL SISTEMA | 10.01.04*                      |               | SISTRI    |                     | TI SPECIALI       | [Registrazione di c |  |
| R.2011.0000000016                                           | 04/08/2011 18:01        | GENERATA DAL SISTEMA | 10.01.04*                      |               |           |                     | TI SPECIALI       | [Registrazione di c |  |
| R.2011.0000000015                                           | 04/08/2011 17:53        | GENERATA DAL SISTEMA | 10.01.04*                      | 0,002         | TRASPOR   | TATORI RIFIL        | JTI SPECIALI      | [Registrazione di c |  |
| rovati <b>54</b> risultati, mostra                          | ti in elenco dal 1 al 1 | 2.                   |                                |               |           |                     |                   |                     |  |
| [Primo] [Prec.] 1 • 2 • 3 • 4 • 5 • 6 [Succ.] [Ultimo]      |                         |                      |                                |               |           |                     |                   |                     |  |

Premere il tasto "Firma" per avviare il processo di firma della Registrazione, di CARICO o di SCARICO, creata in automatico dal SISTRI;

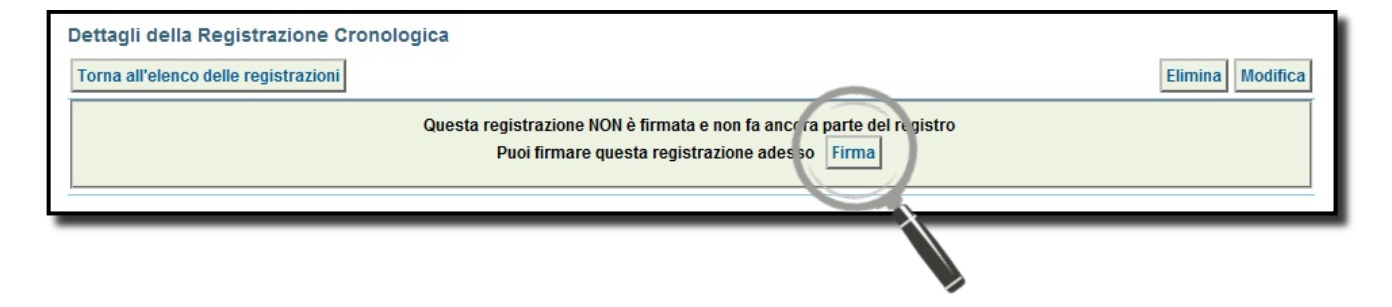

NOTA: La firma delle registrazioni cronologiche create in automatico dal SISTRI può essere effettuata entro 10 giorni dalla data del trasporto.

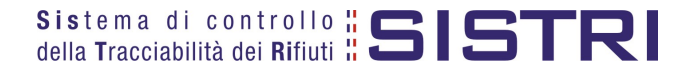

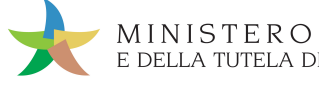

## Verificare i dati riportati e validare il processo di firma mediante il tasto "Sì";

| Codice registrazione: | TMP.000000024263    |  |
|-----------------------|---------------------|--|
| Data:                 | 24/06/2011 12:38    |  |
| Tipologia operazione: | CARICO              |  |
| ID Scheda SISTRI      | 000000005545-SISTRI |  |

5

Digitare il PIN, premere il tasto "Firma" e attendere il messaggio "La registrazione è stata firmata correttamente";

|                                        | Avviso          | :                                 | ×                     |                         |
|----------------------------------------|-----------------|-----------------------------------|-----------------------|-------------------------|
|                                        | Inserire il PIN | •••••                             |                       |                         |
|                                        |                 | Annulla Firma                     |                       |                         |
| Dettagli della Registrazione Cronologi | ca              |                                   |                       |                         |
| Torna all'elenco delle registrazioni   |                 |                                   | Annulla Registrazione | Documento Registrazione |
|                                        | La registrazio  | one è stata firmata correttamente |                       |                         |

Per firmare le registrazioni di SCARICO create in automatico dal SISTRI è necessario ripetere le operazioni fin qui descritte selezionando, dall'elenco delle registrazioni cronologiche in attesa di firma, le relative registrazioni.

| Codice           | Data creazione 🕴    | Stato          | CER       | Quantità (Kg) | Tipologia                         | Note                   |
|------------------|---------------------|----------------|-----------|---------------|-----------------------------------|------------------------|
| TMP.000000018850 | 06/05/2011<br>18:29 | NON<br>FIRMATA | 03.03.07  | 120           | TRASPORTATORI RIFIUTI<br>SPECIALI |                        |
| TMP.000000017274 | 4/2011<br>15:52     | NON<br>FIRMATA | 10.01.01  | 50            | TRASPORTATORI RIFIUTI<br>SPECIALI | [Registrazione di<br>c |
| TMP.00000000 39  | 28/02/2011<br>18:13 | NON<br>FIRMATA | 13.02.04* | 100           | TRASPORTATORI RIFIUTI<br>SPECIALI | [Registrazione di<br>s |
| TMP.000000015589 | 25/02/2011<br>13:08 | NON<br>FIRMATA | 13.02.04* | 300           | TRASPORTATORI RIFIUTI<br>SPECIALI | [Registrazione di<br>c |
| TMP.000000015519 | 23/02/2011<br>13:19 | NON<br>FIRMATA | 13.02.04* | 100           | TRASPORTATORI RIFIUTI<br>SPECIALI | [Registrazione di<br>c |

Nota: Dopo aver completato il processo di firma, viene assegnato il codice definitivo della Registrazione.

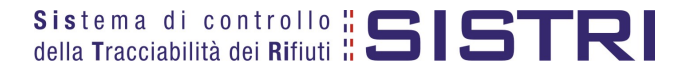

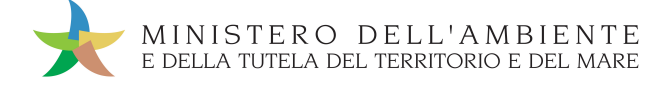

## ANNULLARE UNA REGISTRAZIONE CRONOLOGICA

### Selezionare il collegamento "Visualizza Registri";

| Area Registro Cronologico<br>Visualizza Registri<br>Visualizza Registrazioni Da Firmare | Area Movimentazione<br>Visualizza schede<br>Compila Scheda SISTRI<br>Compila Scheda SISTRI per conto terzi<br>Comunicazione trasporto per microraccolta<br>Mediti in binene ser Scheda SISTRI |
|-----------------------------------------------------------------------------------------|----------------------------------------------------------------------------------------------------|
|                                                                                         | Area Trasporti<br>Visualizza viaggi da pianificare<br>Visualizza viaggi pianificati                                                                                                    |

## 2

3

4

Premere il tasto "Seleziona" in corrispondenza del Registro sul quale si intende operare;

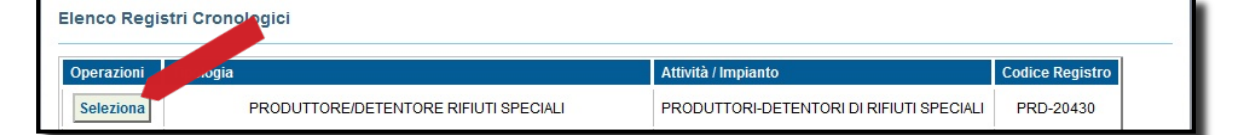

### Selezionare la registrazione da annullare cliccando su codice di riferimento;

| Codice            | +                | Stato   | Тіро    | CER       | Stato fisico | Quantità (Kg) | Scheda Note |
|-------------------|------------------|---------|---------|-----------|--------------|---------------|-------------|
| R.2011.0000000    | 01/07/2011 16:46 | FIRMATA | CARICO  | 13.02.04* | 5 - Liquidi  | 500           |             |
| R.2011.0000000059 | 24/06/2011 13:11 | FIRMATA | SCARICO | 13.02.04* | 5 - Liquidi  | 250           | Apri        |
| R.2011.0000000058 | 23/06/2011 17:10 | FIRMATA | SCARICO | 13.02.04* | 5 - Liquidi  | 250           | Apri        |

#### Premere il tasto "Annulla Registrazione";

| Dettagli della Registrazione Cronologica |                                                        |  |  |  |  |  |  |  |
|------------------------------------------|--------------------------------------------------------|--|--|--|--|--|--|--|
| Torna all'elenco delle registrazioni     | Modifica Annulla Registrazione Documento Registrazione |  |  |  |  |  |  |  |
| Dettagli registro cronologico            |                                                        |  |  |  |  |  |  |  |
| Tipo:                                    | PRODUTTORE/DETENTORE RIFIUTI SPECIALI                  |  |  |  |  |  |  |  |
| Attività / Impianto:                     | PRODUTTORI-DETENTORI DI RIFIUTI SPECIALI               |  |  |  |  |  |  |  |
| Codice Registro:                         | PRD-20430                                              |  |  |  |  |  |  |  |
| Informazioni registrazione               |                                                        |  |  |  |  |  |  |  |
| Codice registrazione:                    | R.2011.000000109                                       |  |  |  |  |  |  |  |
| Data:                                    | 05/08/2011 16:35                                       |  |  |  |  |  |  |  |
| Tipologia operazione:                    | SCARICO                                                |  |  |  |  |  |  |  |

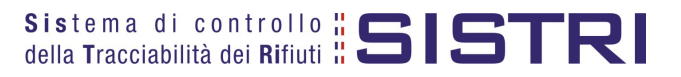

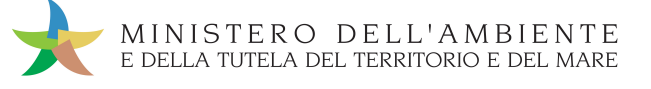

Selezionare la causale dell'annullamento tramite il menù a tendina, descrivere la causale nell'apposito campo e premere il tasto "Conferma e firma";

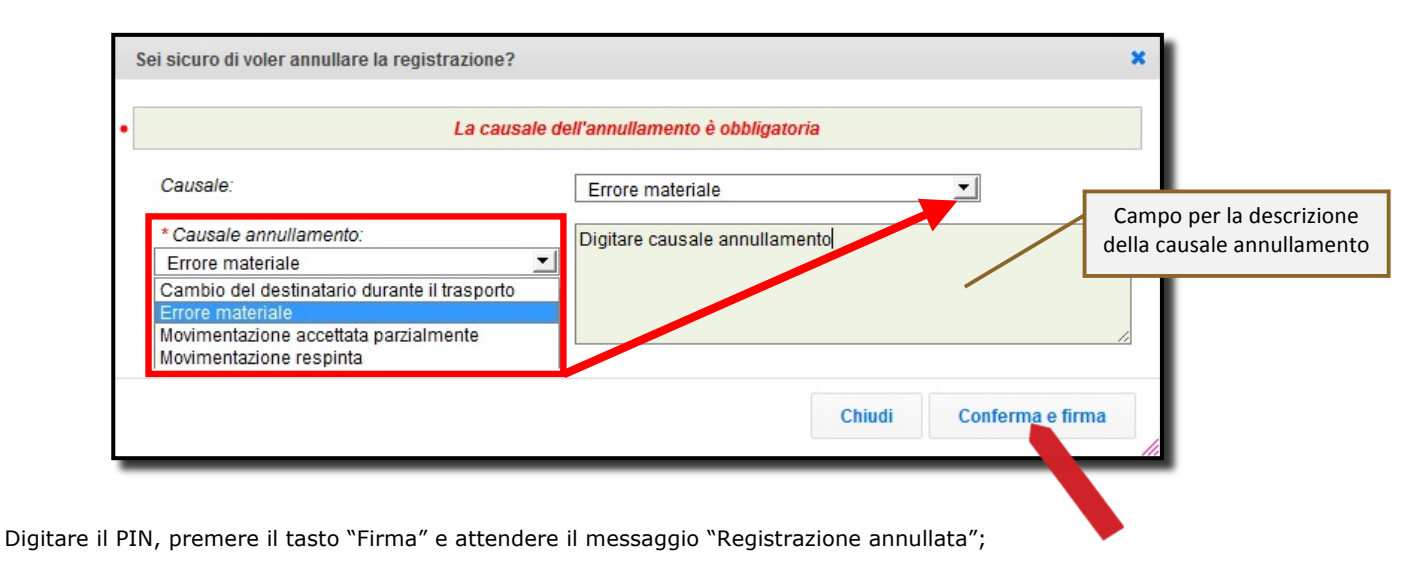

|                                         | Avviso          |                             | * |                         |
|-----------------------------------------|-----------------|-----------------------------|---|-------------------------|
|                                         | Inserire il PIN | •••••                       |   |                         |
|                                         |                 | Annulla                     |   |                         |
| Dettagli della Registrazione Cronologic | а               |                             |   |                         |
| Torna all'elenco delle registrazioni    |                 |                             |   | Documento Registrazione |
|                                         | R               | egistrazione annullata      |   |                         |
|                                         | Questa          | a registrazione è annullata |   |                         |

5

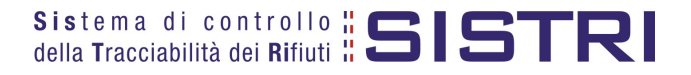

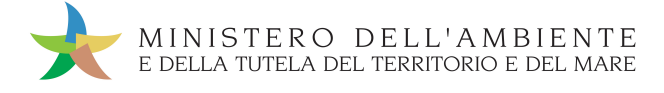

# ANNULLARE UNA SCHEDA SISTRI

|  | _ |  |
|--|---|--|
|  |   |  |
|  |   |  |
|  |   |  |

Selezionare il collegamento "Visualizza schede";

| Area Registro Cronologico           | Area Movimentazione                                                                                                    |
|-------------------------------------|----------------------------------------------------------------------------------------------------|
| Visualizza Registri                 | Visualizza schede                                                                                                    |
| Visualizza Registrazioni Da Firmare | Compila Scheda SISTRI per conto terzi<br>Comunicazione trasporto per microraccolta<br>Moduli in bianco per Schede SISTRI |
|                                     | Area Trasporti<br>Visualizza viaggi da pianificare                                                                       |
|                                     | Visualizza viaggi pianificati                                                                                            |

3

Visualizzare la scheda che si intende annullare cliccando sul codice della scheda interessata;

| ID - Serie                        | aione +             | CER                   | Kg  | Produttore |            | Trasportatore                 | Destinatario                    | Esito       |
|-----------------------------------|---------------------|-----------------------|-----|------------|------------|-------------------------------|---------------------------------|-------------|
| 00000011485 SISTRI                | 20/10/2011<br>10:25 | 13.02.08 <sup>*</sup> | 250 | S.P.A.     | Tratta 1 — |                               |                                 | -           |
| 0000001147120-SISTRI              | 15/09/2011<br>16:30 | 20.01.21*             | 22  | S.P.A.     | Tratta 1   | S.R.L.                        | -                               | •           |
| 0000001147119-SISTRI              | 15/09/2011<br>16:24 | 20.01.21*             | 22  | S.P.A.     | Tratta 1 📕 | S.R.L.                        | -                               | •           |
| 0000001147118-SISTRI              | 15/09/2011<br>16:16 | 12.01.16*             | 1   | S.P.A.     | Tratta 1 📕 | S.R.L.                        | -                               | -           |
| Frovati 33 risultati, mostrati ir | elenco dal 11 a     | al 20.                |     |            |            |                               |                                 |             |
| [Primo] [Prec.] 1 · 2 ·           | 3 • 4 [Succ.]       | [Ultimo]              |     |            |            |                               |                                 |             |
| Legenda stati scheda SI           | STRI                |                       |     |            |            | Leger                         | nda esito trasporto             |             |
| 🗖 firmata 📁 bozza 📕 an            | nullata             |                       |     |            |            | ccettato 💿 accettato parziale | mente 🦲 verifica analitica 🦱 re | espinto 🦱 a |

## Premere il tasto "Annulla";

| Area Movimentazione Produttore Area Movimentazione Trasporta | tore Area Movimentazione Destinatario |                           |
|--------------------------------------------------------------|---------------------------------------|---------------------------|
| Tratta 1                                                     | < P                                   | recedente dccessivo >     |
|                                                              | Associa Registrazione Modifie         | ca Annulla Scarica Scheda |
| Sezione 1 - Identificativo scheda                            |                                       |                           |

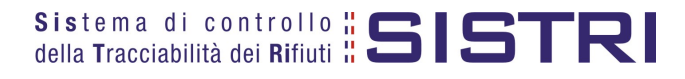

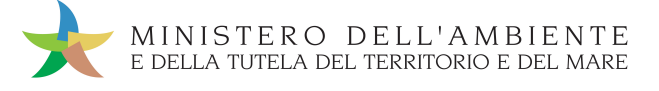

4 Selezionare la causale dell'annullamento tramite il menù a tendina, descrivere la causale nell'apposito campo e premere il tasto "Conferma e firma";

| Sei sici              | uro di voler annullare la registrazione?                   |                                         | ×                                                      |
|-----------------------|------------------------------------------------------------|-----------------------------------------|--------------------------------------------------------|
| •                     | La causale de                                              | ll'annullamento è obbligatoria          |                                                        |
| Cau                   | isale:                                                     | Errore materiale                        |                                                        |
| * Ca<br>Erro          | ausale annullamento:<br>ore materiale                      | Digitare causale annullamento           | Campo per la descrizione<br>della causale annullamento |
| Erro<br>Movi<br>Movi  | imentazione accettata parzialmente<br>imentazione respinta |                                         |                                                        |
|                       |                                                            | Chiudi Ca                               | onferma e firma                                        |
| Digitare il PIN, prem | nere il tasto "Firma" e attendere i                        | l messaggio "La scheda è stata ann      | ullata";                                               |
| •                     |                                                            |                                         |                                                        |
|                       | Avviso                                                     | ×                                       |                                                        |
|                       | Inserire il PIN                                            | ••••••                                  |                                                        |
|                       |                                                            | Annulla                                 |                                                        |
|                       |                                                            |                                         | /                                                      |
| •                     | La                                                         | scheda è stata annullata                |                                                        |
| Area Movimentazione   | Produttore Area Movimentazione Traspor                     | tatore Area Movimentazione Destinatario |                                                        |
| Tratta 1              |                                                            |                                         | < Precedente Successivo >                              |

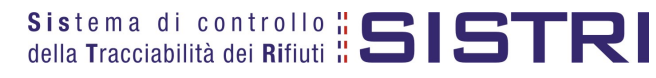

Sezione 1 - Identificativo scheda

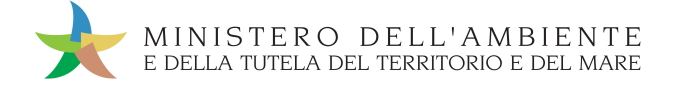

# COMPILAZIONE CONTO TERZI

Questa procedura si applica per conto del Produttore e/o per conto del Destinatario.

1

2

Selezionare il collegamento "Compila Scheda SISTRI per conto terzi";

| Area Registro Cronologico                                  | Area Movimentazione                                                                                                    |
|------------------------------------------------------------|----------------------------------------------------------------------------------------------------|
| Visualizza Registri<br>Visualizza Registrazioni Da Firmare | Visualizza schede<br>Compila Scheda SISTRI<br>Compila Scheda SISTRI per conto terzi<br>Comunicazione trasporto per microraccolta<br>Moduli in bianco per Schede SISTRI |
|                                                            | Area Trasporti<br>Visualizza viaggi da pianificare<br>Visualizza viaggi pianificati                                                                                    |

Premere il tasto "Nuova scheda per" in corrispondenza della tipologia di soggetto per il quale si compila la scheda SISTRI e selezionare l'opzione di riferimento;

| Operazioni       | Тіро                                                         |
|------------------|--------------------------------------------------------------|
| Nuova scheda per | CONCESSIONARIO/GESTORE CASE COSTRUTTRICI/AUTOMERCATO         |
| Nuova scheda per | GESTORI - CENTRO DI RACCOLTA RIFIUTI SPECIALI                |
| Nuova scheda per | GESTORI - IMPIANTO DI DEMOLIZIONE E ROTTAMAZIONE VEICOLI     |
| Nuova scheda per | GESTORI - IMPIANTO DI DISCARICA                              |
| Nuova scheda per | GESTORI - IMPIANTO DI FRANTUMAZIONE VEICOLI FUORI USO        |
| Nuova scheda per | GESTORI - IMPIANTO DI INCENERIMENTO E COINCENERIMENTO        |
| Nuova scheda per | GESTORI - IMPIANTO DI RECUPERO/SMALTIMENTO                   |
| Nuova scheda per | GESTORI - R.A.E.E.                                           |
| Nuova scheda per | PRODUTTORE/DETENTORE RIFIUTI SPECIALI                        |
| Nuova scheda per | TERMINALISTI, OPERATORI LOGISTICI E RACCOMANDATARI MARITTIMI |
| Nuova scheda per | TRASPORTATORI RIFIUTI SPECIALI                               |

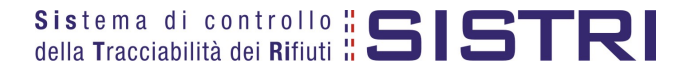

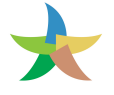

Selezionare la scheda da compilare per conto del Destinatario tramite il tasto "Seleziona" e procedere tramite il tasto "Avanti";

| Compilazione G                                                                                                    | compilazione Guidata Schede SISTRI CONTO TERZI - Impianto di recupero / smaltimento di rifiuti anche mobile |                           |             |         |                                         |                                                      |                               |  |  |  |  |  |
|----------------------------------------------------------------------------------------------------|----------------------------------------------------------------------------------------------------|---------------------------|-------------|---------|-----------------------------------------|------------------------------------------------------|-------------------------------|--|--|--|--|--|
| Causale creazione: Compilazione per conto del soggetto successivo ai sensi dell'art. 12, comma 1 del DM 52/11 (temporanea<br>ndisponibilità dei mezzi informatici) |                                                                                                    |                           |             |         |                                         |                                                      |                               |  |  |  |  |  |
| Scheda<br>selezionata                                                                                                    | Anagrafica<br>Destinatario r                                                                                | Sezione<br>ecupero/smalti | In<br>mento | termedi | ario / Commerciante senza<br>detenzione | Consorzio per il riciclaggio ec<br>recupero          | t il<br>Annotazioni Riepilogo |  |  |  |  |  |
| Annulla                                                                                                    |                                                                                                    |                           |             |         |                                         | Tasto per proce                                      | dere                          |  |  |  |  |  |
| Schede compilate o                                                                                                    | del Produttore                                                                                              |                           |             |         |                                         |                                                      |                               |  |  |  |  |  |
| Azioni                                                                                                    | Serie                                                                                                    | Data                      | CFR         | Ka      | Produttore                              | Trasportatore                                        | Destinatario                  |  |  |  |  |  |
| Seleziona                                                                                                    | 0000001061916-<br>SISTRI                                                                                    | 18/10/2011                | 13.01.04*   | 963     | DEMO AZIENDA SPA MICRO<br>1             | DEMO AZIENDA SPA MICRO 2<br>DEMO AZIENDA SPA MICRO 2 | DEMO AZIENDA SPA              |  |  |  |  |  |
| Seleziona                                                                                                    | 0000001061905-<br>SISTRI                                                                                    | 17/10/2011                | 13.02.04*   | 560     | DEMO AZIENDA SPA MICRO<br>1             | DEMO AZIENDA SPA MICRO 2                             | DEMO AZIENDA SPA              |  |  |  |  |  |

4

Il Trasportatore compila la Scheda nelle parti di competenza del Produttore:

## a) Anagrafica Produttore, selezionando una delle alternative possibili;

| Compilazione<br>Causale creaz<br>indisponibilità | Guidata Sch<br>zione: Comp<br>dei mezzi ir | ede SISTRI <mark>CON</mark><br>Dilazione per cor<br>Diformatici) | O TERZI - Produttore / D<br>nto del soggetto prece  | etentore rifiuti spe<br>dente ai sensi dell       | ciali<br>'art. 12, comn | na 1 del DI    | M 52/11 (te   | mporanea       |
|--------------------------------------------------|--------------------------------------------|------------------------------------------------------------------|-----------------------------------------------------|---------------------------------------------------|-------------------------|----------------|---------------|----------------|
| Anagrafica<br>Produttore                         | Informazioni<br>rifiuto                    | Altre informazioni<br>sul rifiuto                                | Intermediario /<br>Commerciante senza<br>detenzione | Consorzio per il<br>riciclaggio ed il<br>recupero | Trasportatore           | Destinatario   | Annotazioni   | Riepilogo      |
| Annulla                                          |                                            |                                                                  |                                                     |                                                   |                         |                |               | Avanti         |
| Per compila                                      | re una scheda į                            | per conto terzi:                                                 | Cerca una sede Scegli u                             | in produttore estero o no                         | on iscritto SISTRI      |                |               |                |
|                                                  |                                            |                                                                  |                                                     |                                                   | * I campi contras       | segnati con un | asterisco son | io obbligatori |

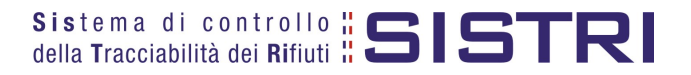

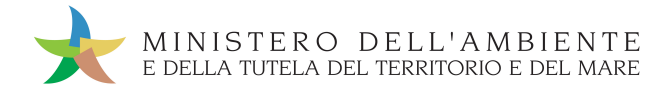

#### b) Informazioni rifiuto, inserendo le informazioni relative al rifiuto;

| Compilazione Guidata Schede SISTRI CONTO TERZI - Produttore / Detentore rifiuti speciali |                                |                                      |                                                     |                                                   |                 |              |               |           |  |  |
|------------------------------------------------------------------------------------------|--------------------------------|--------------------------------------|-----------------------------------------------------|---------------------------------------------------|-----------------|--------------|---------------|-----------|--|--|
| Causale crea<br>indisponibilit                                                           | izione: Comp<br>à dei mezzi ir | ilazione per con<br>nformatici)      | to del soggetto prece                               | dente ai sensi dell                               | l'art. 12, comn | na 1 del DN  | /I 52/11 (ter | mporanea  |  |  |
| Anagrafica<br>Produttore                                                                 | Informazioni<br>rifiuto        | Altre<br>informazioni sul<br>rifiuto | Intermediario /<br>Commerciante senza<br>detenzione | Consorzio per il<br>riciclaggio ed il<br>recupero | Trasportatore   | Destinatario | Annotazioni   | Riepilogo |  |  |
| Annulla                                                                                  | informazioni                   | ifiuto                               |                                                     |                                                   |                 |              | Indiet        | roAvanti  |  |  |
| Informazioni rifiul                                                                      | to                             |                                      |                                                     |                                                   |                 |              |               |           |  |  |
| Cerca per o                                                                              | codice CER (es:                | 10.01):                              |                                                     |                                                   |                 |              |               |           |  |  |
| Cerca per o                                                                              | denominazione (                | CER:                                 |                                                     |                                                   |                 |              |               |           |  |  |
|                                                                                          |                                |                                      | Ricerca                                             |                                                   |                 |              |               |           |  |  |
| I                                                                                        |                                |                                      |                                                     |                                                   |                 |              |               |           |  |  |

#### c) Altre informazioni rifiuto;

| Compilazione Guidata Schede SISTRI CONTO TERZI - Produttore / Detentore rifiuti speciali<br>Causale creazione: Compilazione per conto del soggetto precedente ai sensi dell'art. 12, comma 1 del DM 52/11 (temporanea<br>ndisponibilità dei mezzi informatici) |                         |                                      |                                                     |                                                   |               |              |             |           |  |
|----------------------------------------------------------------------------------------------------|-------------------------|--------------------------------------|-----------------------------------------------------|---------------------------------------------------|---------------|--------------|-------------|-----------|--|
| Anagrafica<br>Produttore                                                                                                    | Informazioni<br>rifiuto | Altre<br>informazioni sul<br>rifiuto | Intermediario /<br>Commerciante senza<br>detenzione | Consorzio per il<br>riciclaggio ed il<br>recupero | Trasportatore | Destinatario | Annotazioni | Riepilogo |  |
| Annulla                                                                                                    |                         |                                      |                                                     |                                                   |               |              | Indiet      | roAvanti  |  |
| Altre Informazion                                                                                                    | i                       |                                      |                                                     |                                                   |               |              |             |           |  |
| * Numero d                                                                                                    | colli:                  |                                      |                                                     |                                                   |               |              |             |           |  |
| * Tipo imbi                                                                                                    | allaggio:               |                                      | Scegli                                              |                                                   |               |              |             |           |  |
| Verifica il p                                                                                                    | eso a destino?          |                                      |                                                     |                                                   |               |              |             |           |  |
| * Operazio                                                                                                    | ni impianto:            |                                      | Scegli un'operazione                                |                                                   |               |              |             |           |  |
| Prescrizior                                                                                                    | ni particolari ?        |                                      |                                                     |                                                   |               |              |             |           |  |
| Trasporto s                                                                                                    | ottoposto a norn        | na ADR?                              |                                                     |                                                   |               |              |             |           |  |
| nformazioni cert                                                                                                    | ificato analitico       |                                      |                                                     |                                                   |               |              |             |           |  |
| Allega Doc                                                                                                    | umento                  |                                      | Aggiungi un file                                    |                                                   |               |              |             |           |  |
| Documenti allegati Nessun documento allegato                                                                                                    |                         |                                      |                                                     |                                                   |               |              |             |           |  |

d) Compilare i passaggi relativi a "Intermediario/Commerciante senza detenzione" e "Consorzio per il riciclaggio ed il recupero" se necessario;

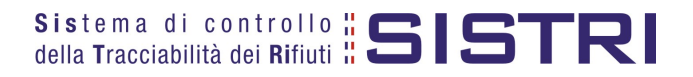

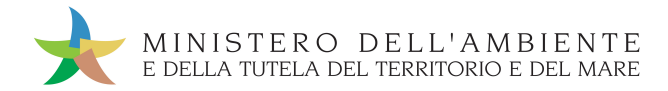

#### e) Trasportatore;

| Compilazione Guidata Schede SISTRI CONTO TERZI - Produttore / Detentore rifiuti speciali                                                                         |                                                 |                                      |                                                     |                                                   |               |              |             |           |  |  |
|----------------------------------------------------------------------------------------------------|-------------------------------------------------|--------------------------------------|-----------------------------------------------------|---------------------------------------------------|---------------|--------------|-------------|-----------|--|--|
| Causale creazione: Compilazione per conto del soggetto precedente ai sensi dell'art. 12, comma 1 del DM 52/11 (temporanea indisponibilità dei mezzi informatici) |                                                 |                                      |                                                     |                                                   |               |              |             |           |  |  |
| Anagrafica<br>Produttore                                                                                                    | Informazioni<br>rifiuto                         | Altre<br>informazioni sul<br>rifiuto | Intermediario /<br>Commerciante senza<br>detenzione | Consorzio per il<br>riciclaggio ed il<br>recupero | Trasportatore | Destinatario | Annotazioni | Riepilogo |  |  |
| Annulla                                                                                                    | nortatore                                       |                                      |                                                     |                                                   |               |              | Indietr     | o Avanti  |  |  |
| Tresenza mas                                                                                                    | ponatore                                        |                                      |                                                     |                                                   |               |              |             |           |  |  |
| Scegli tra c                                                                                                    | Scegli tra quelle selezionate di recente Scegli |                                      |                                                     |                                                   |               |              |             |           |  |  |
| oppure                                                                                                    | oppure Aggiungi da ricerca in anagrafica SISTRI |                                      |                                                     |                                                   |               |              |             |           |  |  |

f) Destinatario;

5

| Compilazione Guidata Schede SISTRI CONTO TERZI - Produttore / Detentore rifiuti speciali                                                                              |                                                  |  |  |  |  |   |                 |  |  |  |  |
|----------------------------------------------------------------------------------------------------|--------------------------------------------------|--|--|--|--|---|-----------------|--|--|--|--|
| Causale creazione: Compilazione per conto del soggetto precedente ai sensi dell'art. 12, comma 1 del DM 52/11 (temporanea indisponibilità dei mezzi informatici)      |                                                  |  |  |  |  |   |                 |  |  |  |  |
| Anagrafica<br>Produttore Informazioni rifiuto Altre Intermediario / Consorzio per il<br>rifiuto rifiuto detenzione recupero Destinatario Periode detenzione Riepilogo |                                                  |  |  |  |  |   |                 |  |  |  |  |
| Annulla                                                                                                    |                                                  |  |  |  |  |   | Indietro Avanti |  |  |  |  |
| * Seleziona una                                                                                                    | Sede                                             |  |  |  |  |   |                 |  |  |  |  |
| Scegli tra d                                                                                                    | Scegli tra quelle selezionate di recente: Scegli |  |  |  |  |   |                 |  |  |  |  |
| oppure                                                                                                    | oppure Aggiungi da ricerca in anagrafica SISTRI  |  |  |  |  |   |                 |  |  |  |  |
|                                                                                                    | _                                                |  |  |  |  | _ |                 |  |  |  |  |

g) Il passaggio relativo all'inserimento di eventuali Annotazioni.

Giunti al passaggio "Riepilogo" è possibile procedere al salvataggio tramite il tasto "Salva";

|                          |                         | Altro                       | Intermediaria (                  | Consorzio por il              |               |              |             |           |
|--------------------------|-------------------------|-----------------------------|----------------------------------|-------------------------------|---------------|--------------|-------------|-----------|
| Anagrafica<br>Produttore | Informazioni<br>rifiuto | informazioni sul<br>rifiuto | Commerciante senza<br>detenzione | riciclaggio ed il<br>recupero | Trasportatore | Destinatario | Annotazioni | Riepilogo |
| Annulla                  |                         |                             |                                  |                               |               |              | Indietr     | Salva     |
| Area Moviment            | azione Produttor        | e per le schede creat       | e verrà compilata con i dati se  | guenti:                       |               |              |             |           |

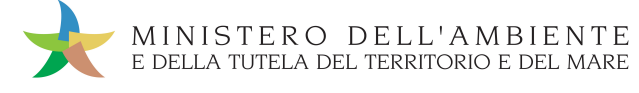

Successivamente al salvataggio è possibile avviare il processo di firma tramite il tasto "Firma";

|                                                       | Scheda                                            | salvata                                                                                         |
|-------------------------------------------------------|---------------------------------------------------|-------------------------------------------------------------------------------------------------|
| Area Movimentazione Produttore Area                   | Movimentazione Trasportatore                      | Area Movimentazione Destinatario                                                                |
| Questa scheda non è firmata.<br>Vuoi firmarla adesso? | Firma                                             | Modifica Elimina                                                                                |
| Causale creazione:                                    | Compilazione per conto<br>(temporanea indisponibi | el soggetto precedente ai sensi dell'art. 12, comma 1 del DM 52/11<br>tà dei mezzi informatici) |

6

# Validare il processo di firma tramite il tasto "Sì";

| rea Movimentazione Produttore Area Movimen                                                             | ntazione Trasportatore Area Movimentazione Destinatario                                                                                          |
|----------------------------------------------------------------------------------------------------|----------------------------------------------------------------------------------------------------|
| Sei sicuro di voler firmare la scheda?<br>Visualizza scheda (dati non validi ai fini del<br>trasporto) | No Si Modifica Elimina                                                                                                    |
| Causale creazione:                                                                                     | Compilazione per conto del soggetto precedente ai sensi dell'art. 12, comma 1 del DM 52/11<br>(temporanea indisponibilità dei mezzi informatici) |

8

Digitare il PIN, premere il tasto "Firma" e attendere il messaggio "La scheda è stata firmata correttamente".

|            |                      | Avviso                                         | ×                                                                  |                                      |
|------------|----------------------|------------------------------------------------|--------------------------------------------------------------------|--------------------------------------|
|            |                      | Inserire il PIN ••••••                         | ••                                                                 |                                      |
|            |                      | A                                              | nnulla Firma                                                       |                                      |
| •          |                      | La scheda è stata                              | firmata correttamente                                              |                                      |
| Area Movim | entazione Produttore | Area Movimentazione Trasportatore              | Area Movimentazione Destinat                                       | tario                                |
|            |                      |                                                |                                                                    | Modifica Annulla                     |
| Causa      | e creazione:         | Compilazione per cont<br>(temporanea indisponi | o del soggetto precedente ai sens<br>bilità dei mezzi informatici) | i dell'art. 12, comma 1 del DM 52/11 |

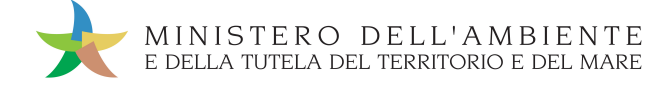

## SCHEDE IN BIANCO

Il Trasportatore, nei casi previsti, può procedere alla stampa dei moduli in bianco della Scheda SISTRI:

2

3

|  | Selezionare il collegamento | "Moduli in bianco | per Schede SISTRI" |
|--|-----------------------------|-------------------|--------------------|
|--|-----------------------------|-------------------|--------------------|

| Area Registro Cronologico                                  | Area Movimentazione                                                                                                    |
|------------------------------------------------------------|----------------------------------------------------------------------------------------------------|
| Visualizza Registri<br>Visualizza Registrazioni Da Firmare | Visualizza schede<br>Compila Scheda SISTRI<br>Compila Scheda SISTRI per conto terzi<br>Comunicazione trasporto per microraccolta<br>Moduli in bianco per Schede SISTRI |
|                                                            | Area Trasporti<br>Visualizza viaggi da pianificare<br>Visualizza viaggi pianificati                                                                                    |

Selezionare il numero dei moduli da stampare dall'apposita maschera e procedere alla stampa mediante l'apposito tasto "Stampa moduli";

| Stampa dei moduli in bianco per Scheda SISTRI                                                                                                 |  |  |  |  |  |  |  |
|----------------------------------------------------------------------------------------------------|--|--|--|--|--|--|--|
| Per preparare un gruppo di moduli in bianco per Scheda SISTRI, inserire il numero di moduli richiesto e procedere alla stampa in formato PDF. |  |  |  |  |  |  |  |
| * Numero di moduli in<br>bianco da stampare                                                                                                   |  |  |  |  |  |  |  |
| Stampa moduli                                                                                                    |  |  |  |  |  |  |  |

Mediante il tasto "Apri" viene visualizzato, in formato PDF, il modulo in bianco per la Scheda SISTRI contrassegnato dal codice identificativo;

| 🗶 Downloads     |                        | 8 ×    |
|-----------------|------------------------|--------|
| Moduli per S    | chede SRI del 20110419 | ).pdf  |
| 2.0 kB di 6.0 k | B - Download Complete  | o Apri |
|                 |                        |        |
|                 |                        |        |
|                 |                        |        |
|                 |                        |        |
| Cancella lista  | 1 Developed            | Class  |
| Cancella lista  | 1 Download             | Close  |

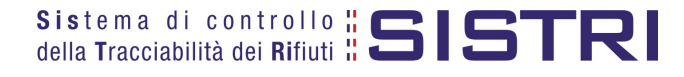

| lla Tracciabilità                                     | dei Rifiuti 🛱 🗖 🛛 🗖 | ואוכ                                                                                                    | 0000001061913 - S                                                                                                    | ISTRI                | DATE 18/10/2011 13.01        | PAG 1/2 |
|-------------------------------------------------------|---------------------|----------------------------------------------------------------------------------------------------|----------------------------------------------------------------------------------------------------|----------------------|------------------------------|---------|
|                                                       |                     | Sezione Prod                                                                                                    | uttore / Detentore                                                                                                    |                      |                              |         |
| RAGISCE ODENDMINAZ                                    | -                   |                                                                                                    |                                                                                                    |                      | CODICE RISONE:               |         |
| INDRZZOUNALCONE Codice identificativo Scheda SISTRI e |                     |                                                                                                    |                                                                                                    |                      |                              |         |
| PERSONA DA COMPATIVIE                                 | ľ                   | h steh                                                                                                    | i creazione                                                                                                    |                      | TELEFOND                     |         |
|                                                       |                     | uatau                                                                                                    | Ci Cuzione                                                                                                    |                      |                              |         |
| RAGISCE ODENOMINAZ                                    |                     |                                                                                                    |                                                                                                    |                      | CODICE RISONE:               |         |
| NDRZZOUNTÁLCOVE:                                      |                     |                                                                                                    |                                                                                                    |                      |                              |         |
| ISTRABONIAZ. G.A.:                                    |                     |                                                                                                    |                                                                                                    |                      |                              |         |
|                                                       | TRASPORTATO         | RE / RACCOMANDAT                                                                                                    | ARIO / OP. LOGISTICO / TERMI                                                                                                    | INALISTA n. 1        | 1                            |         |
| RAGISCE ODENOMINAZ                                    |                     |                                                                                                    |                                                                                                    |                      | CODICE RISONE:               |         |
| INDRZZOUNTÁLCOALE:                                    |                     |                                                                                                    |                                                                                                    |                      |                              |         |
| ISTRABONIAZ. G.A.:                                    |                     |                                                                                                    | ISTRALBONIAZ AUTORISFORMO                                                                                                    | R                    |                              |         |
|                                                       | TRASPORTATO         | RE / RACCOMANDAT                                                                                                    | ARIO / OP. LOGISTICO / TERMI                                                                                                    | NALISTA n. 2         | 2                            |         |
| RAGISCE ODENOMINAZ                                    |                     |                                                                                                    | CODICE RISONE                                                                                                    |                      | CODICE RISONE                |         |
| NDRZZOUNTÁLCOVE                                       |                     |                                                                                                    |                                                                                                    |                      |                              |         |
| ISTR ALBONIAZ. G.A.:                                  |                     | in the second second se | ISTRALBONIAZ AUTORISFORMO                                                                                                    | R                    |                              |         |
|                                                       | 1                   | TERMEDIARIO / COM                                                                                                    | MERCIANTE senza detenzione                                                                                                    |                      |                              |         |
| RAGISCE ODENEMINAZ                                    |                     |                                                                                                    |                                                                                                    |                      | CODICE RISONE:               |         |
| NDRZZOUNTÁLCOALE:                                     |                     |                                                                                                    | and the second second sec | ISCR ALBONIAZ. G.A.: |                              |         |
|                                                       | c                   | ONSORZIO RICICLAG                                                                                                    | GIO PART. TIPOLOGIE RIFIUTI                                                                                                    |                      |                              |         |
| RAGISCE ODENOMINAZ                                    |                     |                                                                                                    |                                                                                                    |                      | CODICE RISONE:               |         |
| NDRZZOUNTÁ LOOME:                                     |                     |                                                                                                    |                                                                                                    |                      | ISCR AIBONIAZ G.A.:          |         |
|                                                       |                     | CARATTERIS                                                                                                    | TICHE DEL RIFIUTO                                                                                                    |                      |                              |         |
| C.E.R.:                                               | DENDM. C.E.R.:      |                                                                                                    |                                                                                                    |                      |                              |         |
| DESCREICNE                                            |                     |                                                                                                    |                                                                                                    |                      |                              |         |
| SWORSCO                                               |                     |                                                                                                    | CARVERST PERCILO                                                                                                    |                      |                              |         |
| QUANTIÁ (KG):                                         | VOLME (MO           | :                                                                                                    | N-GOIL                                                                                                    |                      | PESODA VERIFICARIS A DESTINO |         |
| RIFUT DESTNATIA:                                      | CODE OPE            | AZOE:                                                                                                    | AUT MPIAND                                                                                                    |                      |                              |         |
| TPOIMBALLAGEO                                         |                     |                                                                                                    |                                                                                                    |                      | PRESCRIPART MOMMENTAL:       |         |
| ADROTPOINBAL:                                         |                     |                                                                                                    |                                                                                                    |                      |                              |         |
| DESCR FRESCR PART                                     |                     |                                                                                                    |                                                                                                    |                      |                              |         |

Per riconciliare una Scheda SISTRI in bianco è necessario selezionare il collegamento "Moduli in bianco per schede SISTRI";

| Area Registro Cronologico                                  | Area Movimentazione                                                                                                    |
|------------------------------------------------------------|----------------------------------------------------------------------------------------------------|
| Visualizza Registri<br>Visualizza Registrazioni Da Firmare | Visualizza schede<br>Compila Scheda SISTRI<br>Compila Scheda SISTRI per conto terzi<br>Comunicazione trasporto per microraccolta<br>Moduli in bianco per Schede SISTRI |
|                                                            | Area Trasporti<br>Visualizza viaggi da pianificare<br>Visualizza viaggi pianificati                                                                                    |

5

Inserire il codice identificativo del modulo in bianco utilizzato per la Scheda SISTRI e procedere mediante la selezione del Registro cui associare la Scheda tramite il tasto "Compila modulo";

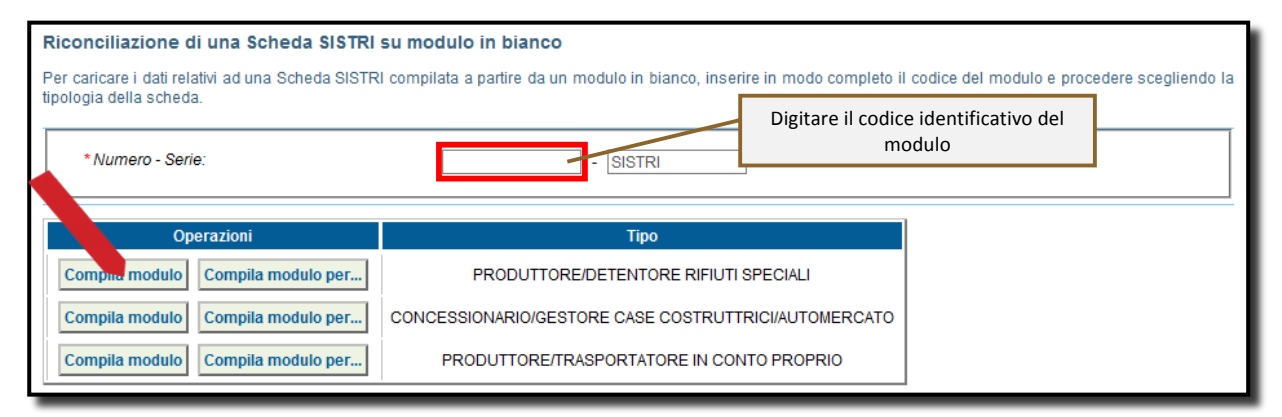

sistema di controllo **SISTRI** della Tracciabilità dei Rifiuti

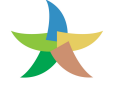

Si accede così alla procedura di compilazione guidata della Scheda SISTRI da effettuarsi secondo la modalità ordinaria.

| Compilazione Guidata Schede SISTRI - Produttore / Detentore rifiuti speciali                               |                         |                                   |                                                     |                                                   |               |              |             |           |
|----------------------------------------------------------------------------------------------------|-------------------------|-----------------------------------|-----------------------------------------------------|---------------------------------------------------|---------------|--------------|-------------|-----------|
| Anagrafica<br>Produttore                                                                                   | Informazioni<br>rifiuto | Altre informazioni<br>sul rifiuto | Intermediario /<br>Commerciante senza<br>detenzione | Consorzio per il<br>riciclaggio ed il<br>recupero | Trasportatore | Destinatario | Annotazioni | Riepilogo |
| Annulla cercatrasportatore Avanti                                                                          |                         |                                   |                                                     |                                                   |               |              |             |           |
| Per compilare una scheda per conto terzi: Cerca una sede Scegli un produttore estero o non iscritto SISTRI |                         |                                   |                                                     |                                                   |               |              |             |           |

NOTA: <u>Utilizzare i tasti "Cerca una sede" e "Scegli un produttore estero o non iscritto al SISTRI" nel caso</u> <u>di una compilazione per conto terzi.</u>

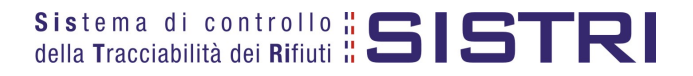

## UTILIZZO SEMPLIFICATO DEL DISPOSITIVO USB VEICOLO

Nell'obiettivo di armonizzare gli obblighi di tracciabilità previsti dalla normativa vigente con le esigenze operative dei soggetti obbligati è stata introdotta, nel sistema SISTRI, **una modalità semplificata che consente l'inserimento del dispositivo veicolo ad inizio e fine giornata**, in modo indipendente e asincrono rispetto alle operazioni di carico e consegna dei rifiuti. Fermi restando gli obblighi di compilazione della Scheda e delle Registrazioni Cronologiche da parte di tutti i soggetti coinvolti, secondo le modalità e i termini indicati dal DM e successive modificazioni, l'azienda di trasporto può avvalersi della seguente modalità semplificata.

Se nella giornata lavorativa sono previsti viaggi per il trasporto di rifiuti il dispositivo USB, associato al mezzo impiegato per il trasporto, deve essere inserito in un computer collegato ad internet e dotato di un normale browser di navigazione (es. Internet Explorer, Mozilla Firefox, Google Chrome, Opera, Safari ecc.) attraverso il quale raggiungere la pagina di accesso a tale funzionalità come di seguito illustrato:

Collegarsi all'indirizzo http://portal.sistri.it e selezionare il collegamento "Area Conducente Movimentazione" per accedere all'"Area Conducente ad Accesso Pubblico";

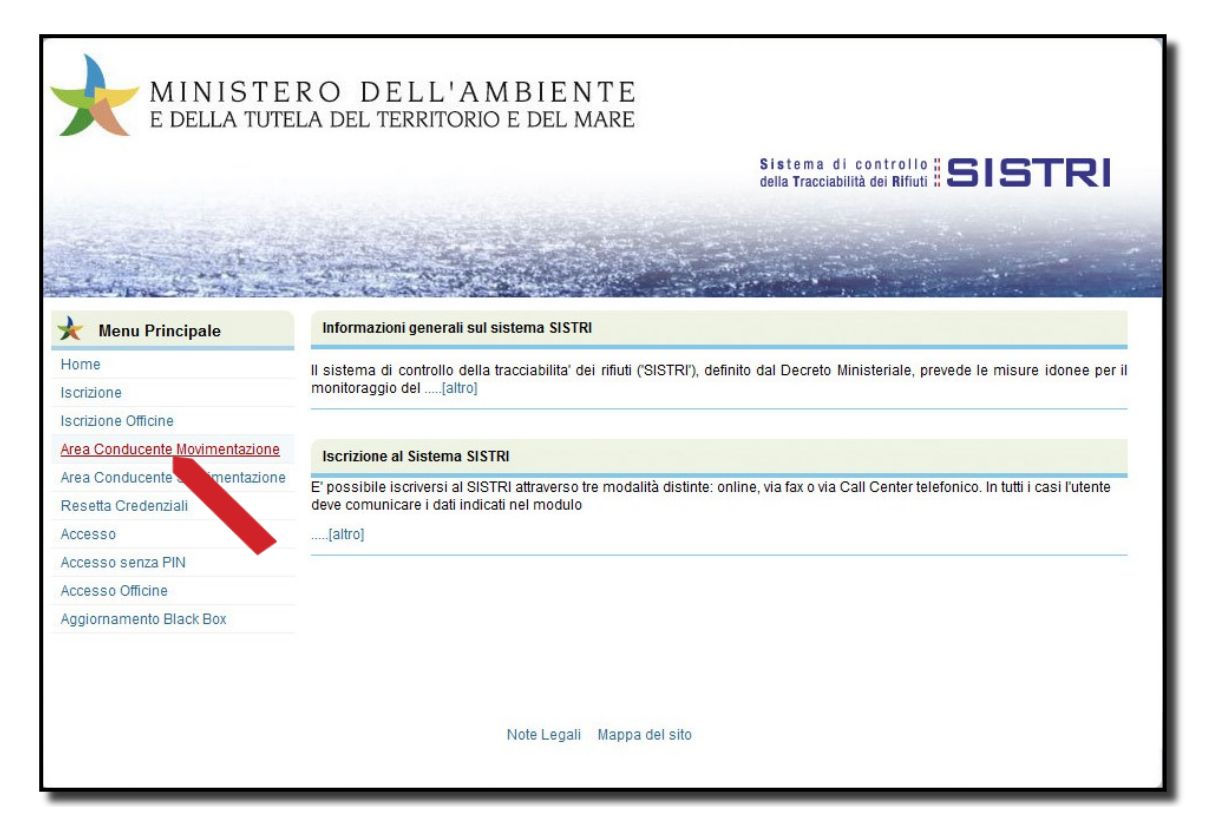

NOTA: <u>Tale pagina può essere utilmente salvata nel segnalibro del browser o impostata come pagina</u> <u>iniziale del browser per rendere ancora più veloce l'operazione.</u>

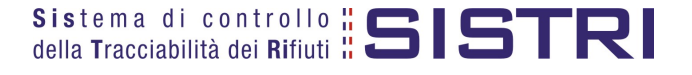

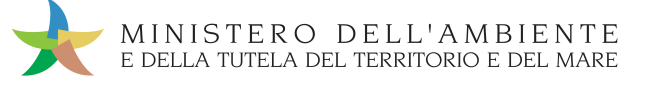

Attendere il caricamento del software, inserire il dispositivo USB nel computer e premere il tasto "Avvia l'operazione";

| MINISTERO DELL'AMBIENTE<br>E DELLA TUTELA DEL TERRITORIO E DEL MARE            |                    |
|--------------------------------------------------------------------------------|--------------------|
| Sistema di controllo ;<br>della Tracciabilità dei Rifiuti :                    | SISTRI             |
|                                                                                |                    |
| Registri Cronologici 👻 Schede 🎽 ? 🍷                                            |                    |
| Sezione Trasporti - Area conducente anonima                                    |                    |
| Inserire il dispositivo USB del conducente prima di procedere con l'operazione |                    |
|                                                                                | Avvia l'operazione |
|                                                                                |                    |

Digitare il PIN, attendere il messaggio "La presa in consegna del rifiuto è stata comunicata al SISTRI" e rimuovere il Dispositivo USB.

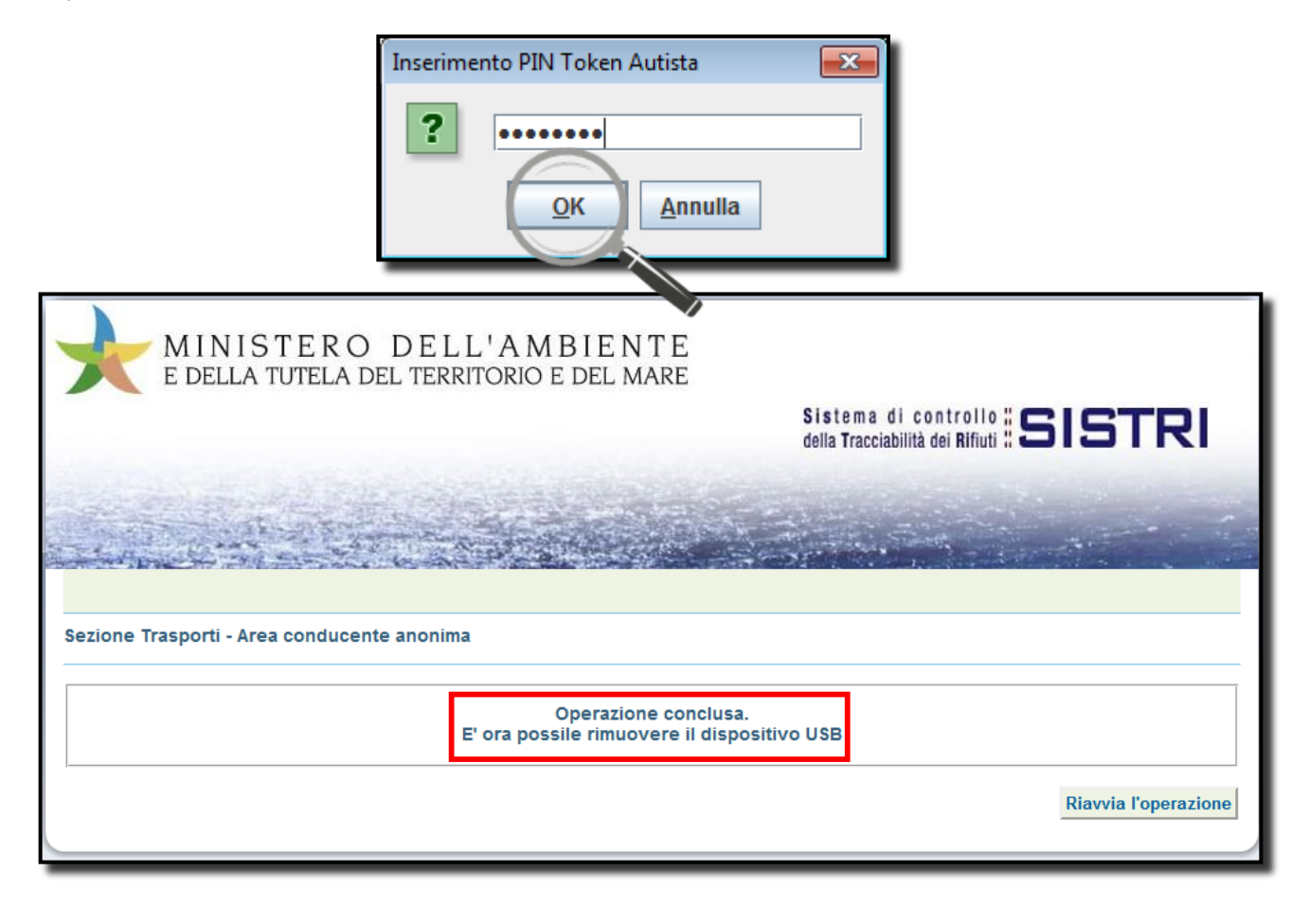

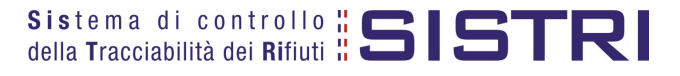

2

Tutte le operazioni di sincronizzazione tra il dispositivo USB e il sistema SISTRI saranno eseguite in automatico e sarà possibile rimuovere il dispositivo USB veicolo, così come indicato nella precedente maschera.

Ultimate le operazioni di carico presso l'impianto del produttore, quest'ultimo sottoscrive le due copie cartacee della Scheda SISTRI Area Movimentazione nelle quali è stata riportata, manualmente, la data e l'ora di presa in carico.

Una copia rimane al produttore ed una viene conservata dal conducente per accompagnare il trasporto che, a questo punto, inserisce il proprio dispositivo USB nella Black Box.

#### NOTA: <u>Dopo aver inserito il dispositivo USB nella Black Box è possibile avviare immediatamente il</u> trasporto senza dover attendere alcun segnale acustico o luminoso.

Dopo l'ultimo conferimento della giornata, al rientro presso il deposito, il conducente inserisce di nuovo il dispositivo nella Black Box.

Una volta accettato il rifiuto da parte dell'impianto, il conducente può andare via portando al seguito la copia cartacea aggiornata con i dati dell'esito.

#### NOTA: <u>Con la modalità semplificata si evita l'inserimento del dispositivo USB del veicolo nel computer del</u> <u>Produttore, per le operazioni di presa in carico, e presso il Destinatario per le operazioni di</u> <u>consegna.</u>

**Entro il termine della giornata** sarà necessario inserire il dispositivo USB, del mezzo che ha effettuato il trasporto dei rifiuti, in un PC collegato ad internet e dotato di un normale browser di navigazione e ripetere i passi fin qui illustrati (1. 2. e 3.) per l'"Area Conducente ad Accesso Pubblico".

La data di presa in carico, la data di trasporto e le eventuali annotazioni riportate dal conducente sulla scheda cartacea, devono essere comunicate al SISTRI entro 10 giorni dalla data di trasporto.

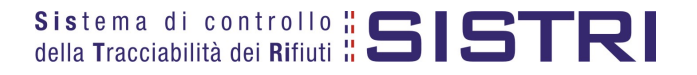

## UTILIZZO DELLA BLACK BOX

Per maggiore chiarezza sull'utilizzo del dispositivo Black Box, si riportano di seguito delle tabelle esplicative volte a garantire la corretta interpretazione dei segnali luminosi e/o acustici che la Black Box emette o potrebbe emettere durante il suo utilizzo.

A quadro acceso e a Black Box avviata, dei tre LED disponibili sul frontalino della Black Box, quello giallo segnala che l'unità è correttamente alimentata dalla batteria del mezzo, gli altri due, uno verde ed uno rosso, hanno un significato contestuale all'attività in corso.

Se non è operativa alcuna missione, e non sono presenti anomalie di sistema, il LED rosso è spento mentre quello verde lampeggia ad indicare attività GPS.

Nel corso di una missione si hanno le indicazioni riportate nelle tabelle seguenti:

LEGENDA:

| 0        | = Spento                                                 |
|----------|----------------------------------------------------------|
| •        | = Acceso                                                 |
| •0       | = Intermittenza [T <sub>1</sub> /T <sub>2</sub> = tempi] |
| 0        | = Commuta stato corrente                                 |
| <b>+</b> | = Non commuta stato corrente                             |

| Condizione enerativa                                          | Stato dei LED       |                             | 7                                                                      |
|---------------------------------------------------------------|---------------------|-----------------------------|------------------------------------------------------------------------|
| Condizione operativa                                          | Verde               | Rosso                       |                                                                        |
| Inserimento dispositivo USB                                   | ●O<br>(0,5/0,5 sec) | <b>O</b> ●<br>(0,5/0,5 sec) | Alternanza di:<br>Verde e Rosso lampeggianti<br>per una decina di sec. |
| <b>Condizioni operative normali</b><br>GPS e GSM in copertura | <del>+</del> ()     | 0                           | Verde (1,8/0,2 sec)<br><mark>Rosso</mark> spento                       |

Tabella 1

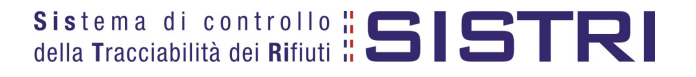

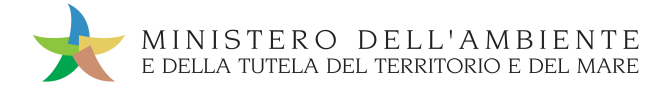

| Anomalia                                                          | Stato d         | lei LED                      |                                                                                         |
|-------------------------------------------------------------------|-----------------|------------------------------|-----------------------------------------------------------------------------------------|
| rilevata                                                          | Verde           | Rosso                        |                                                                                         |
| Black Box<br>non<br>correttament<br>e installata<br>dall'Officina | ●O<br>(4/4 sec) | 0                            | Verde lampeggiante<br><mark>Rosso</mark> spento                                         |
| SIM non<br>funzionante                                            | 0               | <b>●</b> 〇<br>(0,5/1,5 sec)  | Verde spento<br>Rosso lampeggiante                                                      |
| Mancanza<br>copertura<br>GSM                                      | <del>0</del>    | <b>⊕ ()</b><br>(1,8/0,2 sec) | Verde: come da<br>condizione operativa<br>Rosso: inverte il suo<br>stato periodicamente |
| GPS fuori<br>copertura                                            | <del>4</del>    | <b>#</b>                     | Entrambi come da<br>condizione operativa                                                |

Gli stessi due LED possono essere usati per indicare le anomalie di sistema:

#### Tabella 2

ed inoltre possono essere usati per indicare le e le condizioni di stato:

| Stato            | Stato dei LED                |              |                                                                                         |
|------------------|------------------------------|--------------|-----------------------------------------------------------------------------------------|
|                  | Verde                        | Rosso        |                                                                                         |
| GSM in copertura | <del>¢</del>                 | <b>+</b>     | Entrambi come da<br>condizione operativa                                                |
| GPS in copertura | <b>串 ()</b><br>(1,8/0,2 sec) | <del>¢</del> | Verde: inverte il suo stato<br>periodicamente<br>Rosso: come da<br>condizione operativa |

#### Tabella 3

In ausilio alle segnalazioni luminose sono previste anche segnalazioni sonore:

| Condizione operativa                                        | Cicalino                        |  |
|-------------------------------------------------------------|---------------------------------|--|
| Inserimento del dispositivo USB                             |                                 |  |
| Black Box manomessa                                         | 4444444444<br>(``BIP" CONTINUO) |  |
| E' possibile estrarre dalla Black Box il<br>dispositivo USB |                                 |  |
| Dispositivo USB non riconosciuto                            |                                 |  |

Tabella 4

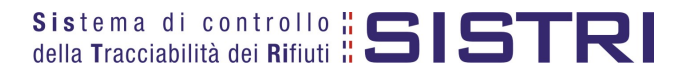